#### Senate Select Committee on COVID-19

#### ANSWERS TO QUESTIONS ON NOTICE

Digital Transformation Agency

Topic: COVIDSafe App Development - test documentation

**Senator:** Senate Select Committee on COVID-19 **Type of question:** Written, 22 May 2020 **Date set by the committee for the return of answer:** 5 June 2020

#### **Question(s):**

In a response to a question from Senator Patrick seeing the performance test data for the COVIDSafe App, DTA responded by providing some statistical information. This answer was brought to the attention of the committee. The committee has now considered the response that DTA provided and requests the following information:

All COVIDSafe test documentation (including test description and test reports) for "Bluetooth encounters" testing including for testing between various device types, in various states, including phone locks and unlocked, and application open and not open.

#### Answer(s):

Please find attached the following three documents:

Attachment A: COVIDSafe Bluetooth Encounter Logging Results Attachment B: COVIDSafe Test Plan - Android Attachment C: COVIDSafe Test Plan - iOS

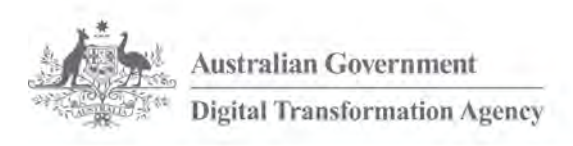

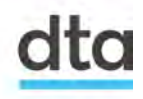

dta.gov.au

## **COVIDSafe Bluetooth Encounter Logging Results**

#### As at 26 May 2020

|                                  | Android to<br>Android | Android to iOS | iOS to iOS |
|----------------------------------|-----------------------|----------------|------------|
|                                  | Galaxy S10 –          | Galaxy S10 –   | iPhone X – |
|                                  | Note 9                | iPhone X       | iPhone 6s  |
| Active -> Active                 | Excellent             | Excellent      | Excellent  |
| Active -> Background<br>Unlocked | Excellent             | Good           | Excellent  |
| Active -> Locked                 | Excellent             | Moderate       | Good*      |
| Locked -> Locked                 | Excellent             | Moderate       | Moderate   |

#### As at 14 May 2020

|                                  | Android to<br>Android | Android to iOS | iOS to iOS |
|----------------------------------|-----------------------|----------------|------------|
|                                  | Galaxy S10 –          | Galaxy S10 –   | iPhone X – |
|                                  | Note 9                | iPhone X       | iPhone 6s  |
| Active -> Active                 | Excellent             | Excellent      | Excellent  |
| Active -> Background<br>Unlocked | Excellent             | Good           | Excellent* |
| Active -> Locked                 | Excellent             | Moderate*      | Moderate   |
| Locked -> Locked                 | Excellent*            | Moderate*      | Moderate*  |

#### As at 26 April 2020

|                                  | Android to<br>Android      | Android to iOS           | iOS to iOS              |
|----------------------------------|----------------------------|--------------------------|-------------------------|
|                                  | Galaxy S10 –<br>Note 9     | Galaxy S10 –<br>iPhone X | iPhone X –<br>iPhone 6s |
| Active -> Active                 | Active -> Active Excellent |                          | Excellent               |
| Active -> Background<br>Unlocked | Excellent                  | Good                     | Good                    |
| Active -> Locked                 | Excellent                  | Poor                     | Moderate                |
| Locked -> Locked                 | Good                       | Poor                     | Poor                    |

Encounter logging: Excellent (80% to 100%), Good (50% to 80%), Moderate (25% to 50%), Poor (25% or below)

\* Improved performance from previous testing

Attachment B

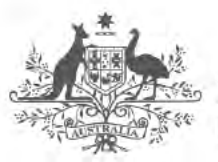

Australian Government Digital Transformation Agency

# Test Plan COVIDSafe Application - Android

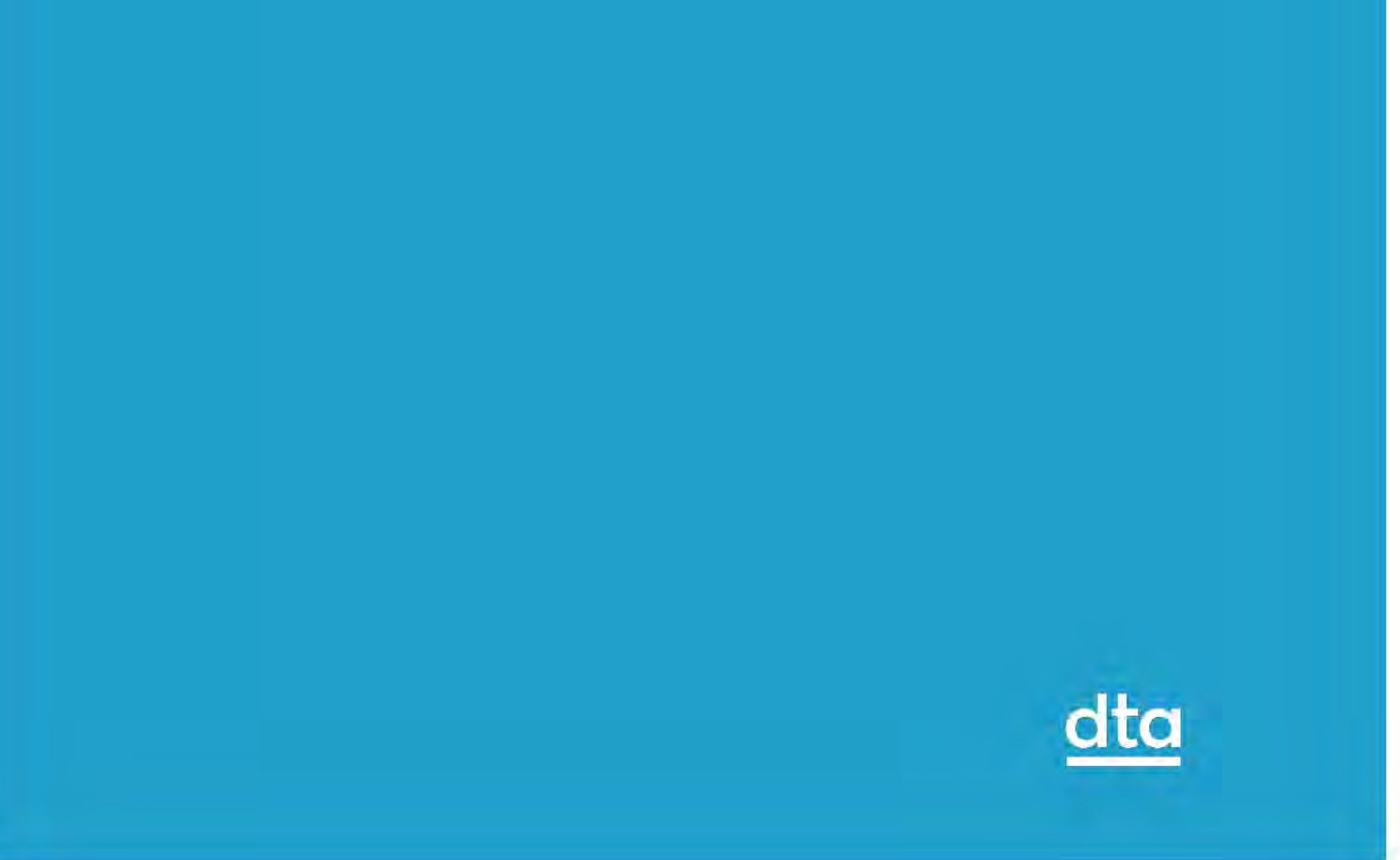

## Contents

| 1 Introduction                                      | 1  |
|-----------------------------------------------------|----|
| 1.1 Purpose                                         | 1  |
| 1.2 Document Scope                                  | 1  |
| 1.3 Project Testing Objectives                      | 2  |
| 1.4 Project Related Information                     | 2  |
| 1.5 Mobile Phones Used                              | 2  |
| 2 Scope                                             | 3  |
| 2.1 Items in Scope                                  | 3  |
| 2.1.1 Functional Scenarios                          | 3  |
| 2.1.1.1 App Install and Register                    | 4  |
| 2.1.1.2 Tested Positive                             | 6  |
| 2.1.1.3 Other Screens                               | 8  |
| 2.1.1.4 Report an issue                             | 8  |
| 2.1.1.5 Mobile Number Authentication and OTP        | 9  |
| 2.1.1.6 Permissions Screen                          |    |
| 2.1.1.7 Authentication of Upload Data               |    |
| 2.1.1.8 Links                                       |    |
| 2.1.1.9 Help                                        | 14 |
| 2.1.1.10 Bluetooth connectivity and misc. Scenarios |    |
| 2.1.1.11 Devices Scenarios                          | 21 |
| 2.1.1.12 Usability & Accessibility Scenarios        | 21 |
| 2.2 Non-Functional Scenario's for COVIDSafe app     | 23 |
| 2.2.1.1 FAQ                                         | 24 |
| 2.2.1.2 Website                                     | 24 |
| 2.2.1.3 Admin Portal                                | 25 |
| 2.3 Items out of scope                              |    |

## **1** Introduction

COVIDSafe is a mobile application developed to support existing nationwide efforts to combat COVID-19.

COVIDSafe adopts a community-driven approach where participating devices exchange proximity information whenever an app detects another device with the COVIDSafe app installed.

We use the Bluetooth Relative Signal Strength Indicator (RSSI) readings between devices across time to approximate the proximity and duration of an encounter between two users. This proximity and duration information is stored on one's phone for 21 days on a rolling basis — anything beyond that would be deleted. No location data is collected.

If a person unfortunately falls ill with COVID-19, the State and Territory Departments of Health (DOH) would work with them to map out their activity for past 14 days, for contact tracing. And if the person has the COVIDSafe app installed, they can grant DOH to access their COVIDSafe Bluetooth proximity data — making it quicker for DOH to contact people who had close contact with the infected individual, to provide timely guidance and care.

## 1.1 Purpose

This document details the Android test scenarios for COVIDSafe application.

## 1.2 Document Scope

This plan includes:

- Test scenarios in scope for testing
- Test scenarios out of scope for testing

## **1.3 Project Testing Objectives**

The general objectives of the COVIDSafe test efforts are to:

• Test COVIDSafe application on iOS and Android devices.

## **1.4 Project Related Information**

Below url's are relevant for design and layout

https://www.figma.com/file/yaJZynce6cRZI1p9Y6FOEo/COVIDSafe?nodeid=3060%3A19724

## 1.5 Mobile Phones Used

Listed are the mobiles used as part of Android testing:

- Huawei Pro 30
- Samsung 9
- Motorola Razor
- Oppo R17
- Pixel 2

## 2 Scope

## 2.1 Items in Scope

Below items are in scope for COVIDSafe Android testing.

### 2.1.1 Functional Scenarios

Respective screenshots in the below URL will be considered as source of truth while testing the below scenario's.

 https://www.figma.com/file/yaJZynce6cRZI1p9Y6FOEo/COVIDsafe?nodeid=3060%3A23351

## 2.1.1.1 App Install and Register

| #  | Tests (User Action)                                                                                                    | Expected                                                                                                    | Result |
|----|----------------------------------------------------------------------------------------------------|----------------------------------------------------------------------------------------------------|--------|
| 1  | Download COVIDSafe from play store,<br>Install latest version                                                                                            | COVIDSafe downloaded onto mobile phone successfully                                                                | PASS   |
| 2  | Launch the COVIDSafe app.<br>Make sure to look in latest version in<br>figma screens to test.                                                            | 0.00 Splash Screen displayed                                                                                       | PASS   |
| 3  | wait (for introduction screen)                                                                                                    | 1.00 Introduction displayed                                                                                        | PASS   |
| 4  | Tap , " I want to help" button                                                                                                    | 1.01 How it works Screen displayed as in Figma iOS Screens                                                         | PASS   |
| 5  | Tap , "Next" button                                                                                                    | 1.02 Registration and Privacy Screen displayed as in Figma iOS<br>Screens                                          | PASS   |
| 6  | Tap , "Next" button                                                                                                    | 1.03 Registration consent_A Screen displayed<br>Checkbox I consent                                                 | PASS   |
| 7  | Negative test:<br>Do not tick the checkbox                                                                                                    | Next button is disabled                                                                                            | PASS   |
| 8  | Tick box I consent and click on Next                                                                                                    | Next button is enabled and navigated to 1.03 Registration<br>consent_B Screen displayed<br>with Checkbox I consent | PASS   |
| 9  | Tap , "Next " button<br>Note: This is a New Screen                                                                                                    | 1.04 Enter details_A Screen displayed (for user to enter Full<br>name, Age and Postcode)<br>Age is dropdown        | PASS   |
| 10 | Enter Full Name in Name filed<br>And Navigate to Your age filed<br>Select Age from the dropdown list less<br>than 15yrs<br>Select the 'Continue' button. | 1.05 Enter details_under 16_A Screen is displayed text You need<br>the consent of your parent/guardian to proceed  | PASS   |

| 11 | Checkbox I confirm and Click on Next on | Navigated to 1.06 Enter PIN_A                                       | PASS |
|----|-----------------------------------------|---------------------------------------------------------------------|------|
|    | 1.05 Enter details_under 16_A Screen    |                                                                     |      |
| 12 | Return to 1.04 Enter details_A          | 1.05 Enter number_A screen displayed with Get PIN button as         | PASS |
|    | Select Age from the dropdown list above | per Figma ANDROID Screens                                           |      |
|    | 15yrs                                   |                                                                     |      |
|    | Select Postcode from the dropdown list  |                                                                     |      |
|    | and click on Continue                   |                                                                     |      |
| 13 | Enter mobile number                     | User is able to enter the Mobile Number in the Number field         | PASS |
| 14 | Tap "Get PIN" button                    | SMS with PIN sent to mobile device.                                 | PASS |
|    |                                         | 1.06 Enter PIN_A screen displayed.                                  |      |
|    |                                         | PIN expires in 5mins                                                |      |
| 15 | Enter the PIN sent                      | User is able to enter PIN successfully in 1.06 Verify PIN Screen, ( | PASS |
|    |                                         | note: verify user is able to open the Wrong number and Resend       |      |
|    |                                         | PIN links on screen)                                                |      |
| 16 | Wrong PIN click on verify               | 1.06 Enter PIN_error screen is displayed with Invalid PIN number    | PASS |
| 17 | Enter the most recently sent PIN.       | 1.07 Permissions screen is displayed.                               | PASS |
|    |                                         |                                                                     |      |
|    | Tap, "Verify" button                    |                                                                     |      |
| 18 | New test!                               | Page 1.07 Permissions-dialogueA displays with the Bluetooth         | PASS |
|    | Select the 'Proceed' button.            | permission displayed.                                               |      |
|    |                                         |                                                                     |      |
| 19 | Allow Bluetooth access permission       | Android Alert notification - Bluetooth access notification is       | PASS |
|    |                                         | dismissed                                                           |      |
|    |                                         | Android Alert notification – 1.07 Permissions-dialogueB - Location  |      |
|    |                                         | Permissions notification is displayed.                              |      |
| 20 | Allow Location access permission        | Android Alert notification - Location access notification is        | PASS |
|    |                                         | dismissed.                                                          |      |
|    |                                         | Android Alert notification – 1.07 Permissions-dialogueC – Let       |      |
|    |                                         | COVIdSate run in the background ? is displayed.                     |      |

| 21 | Allow Run in background | Android Alert notification – Run in background notification is<br>dismissed.<br>1.08 Success page displays | PASS |
|----|-------------------------|----------------------------------------------------------------------------------------------------|------|
| 22 | Tap, CONTINUE button    | 2.00 Home_on Screen displayed                                                                              | PASS |

#### 2.1.1.2 Tested Positive

| #  | Tests (User Action)                                                                                                    | Expected                                                                                                    | Result |
|----|----------------------------------------------------------------------------------------------------|----------------------------------------------------------------------------------------------------|--------|
| 23 | Launch COVIDSafe application from mobile                                                                                   | 2.00 Home_on Screen displayed                                                                                                    | PASS   |
| 24 | Health official (tester) instructs you to<br>upload data<br>Tap, "Upload my data" button                                   | 3.00 Preface Screen displayed<br>Check content matches with figma                                                                        | PASS   |
| 25 | Tap 'I consent to upload my data'<br>Tap, "Continue" button                                                                | Health official (tester in Admin portal) sends a PIN.<br>3.01 Enter PIN_A Screen displayed                                               | PASS   |
| 26 | Enter WRONG PIN<br>Tap 'Upload my data'                                                                                    | 3.02 Uploading data displays<br>3.01 Enter PIN_C displays Invalid PIN number, please ask the<br>health official to send you another PIN. | PASS   |
| 27 | Request for another PIN and Enter<br>CORRECT PIN                                                                           | 3.02 uploading screen is displayed                                                                                                    | PASS   |
| 28 | Return to the 3.01 Enter PIN_B page.<br>Turn off wifi and mobile data on your<br>mobile device.<br>Select 'Upload my data' | 3.02 uploading data_error screen is displayed with Upload error                                                                          | PASS   |
| 29 | Turn on mobile data and wifi<br>Click on Try again on 3.02 uploading<br>screen                                             | 3.03 Success screen is displayed<br>with Thanks you! You are helping to stop the spread of COVID-19                                      | PASS   |

| 30 | On 3.04 Home _Success screen Select<br>FAQ<br>There is information saying<br>If user wants to remove their registration<br>from the data store send SMS to the<br>number where they received the OTP with<br>word "unsubscribe" | User is unsubscribed from the registration by entering the word<br>"unsubscribe" as a SMS to the number from which they received<br>OTP and user is removed from data store | PASS |
|----|----------------------------------------------------------------------------------------------------|----------------------------------------------------------------------------------------------------|------|
| 31 | Refresh the page.                                                                                                    | 4.00 Home_upload screen displays                                                                                                    | PASS |
| 32 | 4.00_upload_notification screen on Home<br>screen<br>Notification is received on Home screen<br>saying Upload your data for daily updates<br>Tap 'Upload your data'<br>On 4.00 Home_upload screen click on<br>upload my data    | 4.01 Home_uploading screen displays                                                                                                    | PASS |
| 33 | Wait                                                                                                    | Navigates to 4.01 Home_uploading_error screen with upload error                                                                                                    | PASS |
| 34 | Click on Try again button on 4.01<br>Home_uploading_error screen                                                                                                    | 4.02 Home_complete screen displays                                                                                                    | PASS |
| 35 | Wait until self-isolation period is over.<br>Open phone.                                                                                                    | 4.03 Success displays<br>Thank you for helping stop the spread of COVID-19!                                                                                                 | PASS |
| 36 | Click Continue on success screen                                                                                                    | Navigated to home screen                                                                                                    | PASS |

#### 2.1.1.3 Other Screens

| #  | Tests (User Action)                                                                                               | Expected                                                           | Result |
|----|----------------------------------------------------------------------------------------------------|--------------------------------------------------------------------|--------|
| 37 | Open " Report an issue"                                                                                           | 6.00 Feedback module Screen displayed with Send button<br>disabled | PASS   |
| 38 | On 6.00 Feedback module_content<br>screen Enter " text " for issue and Enter<br>email address and send is enabled | Feedback successfully sent message shows on screen                 | PASS   |

## 2.1.1.4 Report an issue

| #  | Tests (User Action)                                                                    | Expected                                                                 | Result |
|----|----------------------------------------------------------------------------------------|--------------------------------------------------------------------------|--------|
| 39 | Report an issue link opens as a new<br>email screen.<br>Click on Report an issue link. | User remains in Covid app and email displays as an overlay app.          | PASS   |
| 40 |                                                                                        | UI displays the following :<br>. Heading -> Report an issue              | PASS   |
|    |                                                                                        | . Subject line-> Found an issue in the COVIDSafe app?                    |        |
|    |                                                                                        | . Please describe the issue (Free text for details to be entered).       |        |
|    |                                                                                        | . Email address (Required)                                               |        |
|    |                                                                                        | .Text – We may reach out to you for further details about your feedback. |        |
|    |                                                                                        | Control Buttons :                                                        |        |
| -  |                                                                                        | Cancel (enabled)                                                         |        |
|    |                                                                                        | Send(disabled)                                                           |        |

| 41 | Disable Send button (Send button looks<br>like a paper airplane, not actually a<br>"Send" button per-se.)                     | Send button is disabled.                                                                               | PASS |
|----|----------------------------------------------------------------------------------------------------|----------------------------------------------------------------------------------------------------|------|
| 42 | Click on Cancel button without entering<br>any information on page. ("Cancel" button<br>looks like a leftwards facing arrow.) | User is navigated back to Previous screen i.e.<br>4.00 Help screen                                     | PASS |
| 43 | Enter all the required details on the 5.0<br>Feedback Module page except email<br>address.                                    | Application displays an error message.                                                                 | PASS |
| 44 | Enter Special characters like #% \$ etc                                                                                       | Application displays an error message.                                                                 | PASS |
| 45 | Enter Invalid email ID                                                                                                    | Application displays an error message.                                                                 | PASS |
| 46 | Enter all valid data on the page including correct email address and free text in Please describe the issue field.            | Send button is enabled.                                                                                | PASS |
| 47 | Click on Send button.                                                                                                    | Message sent Successfully without any error messages and User is navigated back to the help page 5.00. | PASS |

#### 2.1.1.5 Mobile Number Authentication and OTP

| #  | Tests (User Action)          | Expected                                                                                                    | Result |
|----|------------------------------|----------------------------------------------------------------------------------------------------|--------|
| 48 | Enter number_A , screen 1.05 | UI displays the following :<br>. Heading -> Enter your mobile number<br>Area code with text box displayed to enter the relevant mobile ##.<br>Text: We'll send you a six digit pin to verify your mobile number.<br>Signing up on behalf of a friend or relative?<br>You will need to sign up on their device with their phone number<br>so that COVIDSafe can work for them.<br>Control Button : Get PIN | PASS   |

| 49 | Return to page 1.04 Enter details_A<br>Select the 'Age' dropdown<br>Select 0-15<br>Tap 'Select'.<br>Select 'Continue'                                  | UI displays the following :<br>You need the consent of your parent/guardian to proceed.<br>Check box I confirm<br>Control Button :Next                             | PASS |
|----|----------------------------------------------------------------------------------------------------|----------------------------------------------------------------------------------------------------|------|
| 50 | Click on Get PIN button without entering<br>any data in mobile number field on 1.05<br>Enter number_A screen                                           | Get PIN button is disabled                                                                                                    | PASS |
| 51 | Test invalid mobile number combinations :<br>Enter alphabets, special characters,<br>alphanumeric in mobile number field &<br>Click on Get PIN button. | Error message is displayed as below:<br>Invalid Phone number.                                                                                                    | PASS |
| 52 | Enter valid mobile number and Click on Get PIN button                                                                                                  | Respective mobile number receives the six digit OTP ## and user is navigated to Enter PIN screen.                                                                  | PASS |
| 53 |                                                                                                    | UI displays the following :<br>Enter the PIN that was sent to +61********<br>Hyperlink:<br>Wrong number?<br>Your code will expire in 1:49<br>Hyperlink: Resend PIN | PASS |
| 54 | Click on Hyperlink: Wrong number?                                                                                                    | Returns back to 'Enter your mobile number' page.                                                                                                    | PASS |
| 55 | Enter wrong PIN ## and click on Verify.                                                                                                    | Error message displays<br>Page 1.06 Enter PIN_error displays with Invalid PIN number text                                                                          | PASS |
| 56 | Click on Resend PIN                                                                                                    | User receives the new PIN on the respective mobile number                                                                                                    | PASS |
| 57 | Enter the valid PIN received                                                                                                    | Verify button is Enabled.                                                                                                    | PASS |
| 58 | Navigate back to Enter your mobile<br>number screen and enter a different<br>mobile number(valid) and<br>Click on Get PIN button                       | Error message is displayed as below:<br>Invalid Phone number.                                                                                                    | PASS |
| 59 | Click on Verify button                                                                                                    | PIN number entered is verified successfully and user is navigated to 1.07 Permissions screen.                                                                      | PASS |

#### 2.1.1.6 Permissions Screen

| #  | Tests (User Action)                                                                                                    | Expected                                                                                                    | Result |
|----|----------------------------------------------------------------------------------------------------|----------------------------------------------------------------------------------------------------|--------|
| 60 | On App Permissions screen, Click<br>Proceed button,<br>Click Allow button on Access your<br>location,<br>Click Allow button on run in the<br>background. | Page 1.08 Success displays.                                                                                                    | PASS   |
| 61 | On App Permissions screen, Click<br>Proceed button,<br>Click Allow button on Access your<br>location,<br>Click Allow button on run in the<br>background. | Page 2.00 Home_permissions page displays, with below status:<br>Allow Bluetooth: On (Green Tick)<br>Bluetooth: Off (Red Cross)<br>Push Notifications: On (Green Tick) | PASS   |
| 61 | On App Permissions screen, Click<br>Proceed button,<br>Click Deny button on Access your<br>location,<br>Click Allow button on run in the<br>background.  | Page 2.00 Home_permissions page displays, with below status:<br>Allow Bluetooth: Off (Red Cross)<br>Bluetooth: On (Green Tick)<br>Push Notifications: On (Green Tick) | PASS   |
| 63 | On App Permissions screen, Click<br>Proceed button,<br>Click Allow button on Access your<br>location,<br>Click Deny button on run in the<br>background.  | Page 2.00 Home_permissions page displays, with below status:<br>Allow Bluetooth: On (Green Tick)<br>Bluetooth: On (Green Tick)<br>Push Notifications: Off (Red Cross) | PASS   |
| 64 | On App Permissions screen, Click<br>Proceed button,<br>Click Deny button on Access your<br>location,                                                     | Page 2.00 Home_permissions page displays, with below status:<br>Allow Bluetooth: Off (Red Cross)<br>Bluetooth: Off (Red Cross)<br>Push Notifications: Off (Red Cross) | PASS   |

|    | Click Deny button on run in the background.                                                                                                    |                                                                                                    |      |
|----|----------------------------------------------------------------------------------------------------|----------------------------------------------------------------------------------------------------|------|
| 65 | Open Mobile Phone setting,<br>Click Apps,<br>Click the application "COVIDSafe",<br>Click Permissions,<br>Enable the Location and Run in the<br>background<br>Relaunch the "COVIDSafe" application.                                                                                                  | Page 2.00 Home_on is displayed.                                                                                                    | PASS |
| 66 | After successful setup the installation with<br>allow permissions, manually change the<br>mobile phone setting,<br>Click Apps,<br>Click the application "COVIDSafe",<br>Click Permissions,<br>Disable the Bluetooth, Location and Run<br>in the background<br>Relaunch the "COVIDSafe" application. | Page 2.00 Home_permissions page displays, with below status:<br>Allow Bluetooth: Off (Red Cross)<br>Bluetooth: Off (Red Cross)<br>Push Notifications: Off (Red Cross) | PASS |
| 67 | Manually change the mobile phone<br>setting,<br>Click Apps,<br>Click the application "COVIDSafe",<br>Click Permissions,<br>Enable the Bluetooth, Location and Run<br>in the background<br>Relaunch the "COVIDSafe" application.                                                                     | Page 2.00 Home_on is displayed.                                                                                                    | PASS |

## 2.1.1.7 Authentication of Upload Data

| #  | Tests (User Action)                                                                       | Expected                                                                                                    | Result |
|----|-------------------------------------------------------------------------------------------|----------------------------------------------------------------------------------------------------|--------|
| 68 | 2.00 Home_on screen                                                                       | UI displays the following :<br>. Heading COVIDSafe is active                                                          | PASS   |
|    |                                                                                           | Screen details should match the latest Figma screen                                                                   |        |
|    |                                                                                           | Upload my data button .enable                                                                                         |        |
| 69 | Select the 'Upload my data' button.                                                       | Page 3.00 Preface displays                                                                                            | PASS   |
| 70 | Select the 'I consent to upload my data.'<br>checkbox.<br>Select the 'Continue' button.   | Page 3.01 Enter PIN_A displays                                                                                        | PASS   |
| 71 | On Enter PIN_A screen Enter wrong PIN<br>## and click on Upload your data PIN<br>disabled | Error message is displayed as below:<br>Invalid PIN number, please ask the health official to send you<br>another PIN | PASS   |
| 72 | Enter the valid PIN received                                                              | Upload my data button is Enabled.                                                                                     | PASS   |
| 73 | Click on Upload my data button.                                                           | Navigated to 3.03 Success screen.                                                                                     | PASS   |

#### 2.1.1.8 Links

| #  | Tests (User Action)                                                                                 | Expected                                                         | Result |
|----|----------------------------------------------------------------------------------------------------|------------------------------------------------------------------|--------|
| 74 | Select 'Privacy policy' link on 1.02<br>Registration and Privacy screen                             | Privacy policy link is open in microsite                         | PASS   |
| 74 | Select Privacy policy link on 1.04 Enter personal details A screen                                  | "Privacy policy link is open in microsite                        | PASS   |
| 76 | On 1.02 Registration and Privacy screen<br>click on 'you may also ask for your<br>information' link | you may also ask for your information' link is open in microsite | PASS   |

| 77 | On 1.02 Registration and Privacy screen<br>Click on "{Australian Government<br>Department of Health website " | Link opened in health.gov.au                                                | PASS |
|----|----------------------------------------------------------------------------------------------------|-----------------------------------------------------------------------------|------|
| 78 | Select Privacy policy link on 1.04 Enter<br>number_B screen                                                   | Privacy policy link is open in microsite                                    | PASS |
| 79 | Select 'Privacy policy ' link on 1.05 Enter details_under 16 A screen                                         | Privacy policy link is open in microsite                                    | PASS |
| 80 | Click on FAQ link on 2.00 home_on page                                                                        | FAQ opens on new page                                                       | PASS |
| 81 | Click on FAO link on 3.04 Home_success screen                                                                 | New screen is open with FAQ details                                         | PASS |
| 82 | Click on FAO link on 4.00 Home_upload screen                                                                  | New screen is open with FAQ details                                         | PASS |
| 83 | Click on FAQ link on 4.00<br>Home_complete screen                                                             | New screen is open with FAQ details                                         | PASS |
| 84 | 'Privacy Policy' link in 5.0 Help screen<br>(How to use COVIDSafe)                                            | <b>Privacy Policy</b> " screen is displayed with details. Screen 5.00 help. | PASS |

## 2.1.1.9 Help

| #  | Tests (User Action)                                                                                                 | Expected                                                                                                    | Result |
|----|----------------------------------------------------------------------------------------------------|----------------------------------------------------------------------------------------------------|--------|
| 85 | COVIDSafe open on an Android phone.<br>Tap the (?) Help icon. User is taken from<br>the application to a microsite. | The following help headings display related information beneath<br>them:<br>Heading: General<br>What is COVIDSafe?<br>Who can use COVIDSafe?<br>Who built COVIDSafe? | PASS   |

| How does COVIDSafe work?                                                               |  |
|----------------------------------------------------------------------------------------|--|
| How does COVIDSafe measure distance and duration of contact?                           |  |
| What thresholds constitute close contact?                                              |  |
| Heading: Privacy and Permissions:                                                      |  |
| What data is collected?                                                                |  |
| Can you see my personal data?                                                          |  |
| How is my data protected?                                                              |  |
| Can I say no to uploading my COVIDSafe data if contacted by the Australian Government? |  |
| Can COVIDSafe track the location of all devices installed with COVIDSafe?              |  |
| How do I uninstall COVIDSafe?                                                          |  |
| How can I stop sharing my data?                                                        |  |
| Why does COVIDSafe need location permission on Android and not on iOS?                 |  |
| Heading: Using COVIDSafe:                                                              |  |
| Does COVIDSafe need to be in the foreground to work?                                   |  |
| How do I set up COVIDSafe?                                                             |  |

|    |                                                                       | What is the power saver mode on iOS devices?                                                                                               |      |
|----|-----------------------------------------------------------------------|----------------------------------------------------------------------------------------------------|------|
|    |                                                                       | How do I know if my app is working?                                                                                                    |      |
|    |                                                                       | Do I need to keep my phones Bluetooth® turned on all the time?                                                                             |      |
|    |                                                                       | How long should I keep the app running?                                                                                                    |      |
|    |                                                                       | Will keeping COVIDSafe running all the time drain my battery quickly?                                                                      |      |
|    |                                                                       | How much mobile and Wi-Fi data does COVIDSafe consume?                                                                                     |      |
|    |                                                                       | Will COVIDSafe be affected if I use other Bluetooth devices with my phone(eg: Bluetooth, headphones, Bluetooth sync with fitness watches)? |      |
|    |                                                                       | What happens if I delete the app or switch devices?                                                                                        |      |
|    |                                                                       | What happens if I was in close contact with a COVID-19 case?                                                                               |      |
|    |                                                                       | I think I may have been in close contact with someone with                                                                                 |      |
|    |                                                                       | COVID-19. Should I upload my data?                                                                                                    |      |
|    |                                                                       | Heading: Latest updates on COVID-19<br>How can I find the latest government updates on COVID-19?                                           |      |
| 86 | COVIDSafe FAQ microsite open on an<br>Android phone. Tap on each Help | The following help headings display related information beneath them:                                                                      | PASS |
|    | neading.                                                              | Heading: General                                                                                                    |      |
|    |                                                                       | What is COVIDSafe?                                                                                                    |      |
|    |                                                                       | Who can use COVIDSafe?                                                                                                    |      |

|  | Who built COVIDSafe?                                                                   |  |
|--|----------------------------------------------------------------------------------------|--|
|  | How does COVIDSafe work?                                                               |  |
|  | How does COVIDSafe measure distance and duration of contact?                           |  |
|  | What thresholds constitute close contact?                                              |  |
|  | Heading: Privacy and Permissions:                                                      |  |
|  | What data is collected?                                                                |  |
|  | Can you see my personal data?                                                          |  |
|  | How is my data protected?                                                              |  |
|  | Can I say no to uploading my COVIDSafe data if contacted by the Australian Government? |  |
|  | Can COVIDSafe track the location of all devices installed with COVIDSafe?              |  |
|  | How do I uninstall COVIDSafe?                                                          |  |
|  | How can I stop sharing my data?                                                        |  |
|  | Why does COVIDSafe need location permission on Android and not on iOS?                 |  |
|  | Heading: Using COVIDSafe:                                                              |  |
|  | Does COVIDSafe need to be in the foreground to work?                                   |  |

|    |                                                                                                    | How do I set up COVIDSafe?                                                                                                    |      |
|----|----------------------------------------------------------------------------------------------------|----------------------------------------------------------------------------------------------------|------|
|    |                                                                                                    |                                                                                                    |      |
|    |                                                                                                    | What is the power saver mode on iOS devices?                                                                                               |      |
|    |                                                                                                    | How do I know if my app is working?                                                                                                    |      |
|    |                                                                                                    | Do I need to keep my phones Bluetooth® turned on all the time?                                                                             |      |
|    |                                                                                                    | How long should I keep the app running?                                                                                                    |      |
|    |                                                                                                    | Will keeping COVIDSafe running all the time drain my battery quickly?                                                                      |      |
|    |                                                                                                    | How much mobile and Wi-Fi data does COVIDSafe consume?                                                                                     |      |
|    |                                                                                                    | Will COVIDSafe be affected if I use other Bluetooth devices with my phone(eg: Bluetooth, headphones, Bluetooth sync with fitness watches)? |      |
|    |                                                                                                    | What happens if I delete the app or switch devices?                                                                                        |      |
|    |                                                                                                    | What happens if I was in close contact with a COVID-19 case?                                                                               |      |
|    |                                                                                                    | I think I may have been in close contact with someone with COVID-19. Should I upload my data?                                              |      |
|    |                                                                                                    | Heading: Latest updates on COVID-19<br>How can I find the latest government updates on COVID-19?                                           |      |
| 87 | COVIDSafe FAQ website open on an<br>Android phone. Tap "How can I find the<br>latest government updates on COVID-<br>192" Tap the link in the information | An external microsite opens with information on COVIDSafe.                                                                                 | PASS |
| 88 | we have 2 mobile devices with same number                                                                                                    | OTP is received, entered and successfully uploaded the data                                                                                | PASS |

|    | we register the two mobiles using the<br>same number<br>we upload the data on one device ><br>Health officer sends the PIN |                                                             |      |
|----|----------------------------------------------------------------------------------------------------|-------------------------------------------------------------|------|
| 89 | we upload the data on the other device<br>using same mobile number as above ><br>Health officer sends the PIN              | OTP is received, entered and successfully uploaded the data | PASS |

## 2.1.1.10 Bluetooth connectivity and misc. Scenarios

| #  | Tests(User Action)                                                                                                    | Expected                                                                                                    | Result |
|----|----------------------------------------------------------------------------------------------------|----------------------------------------------------------------------------------------------------|--------|
| 90 | Test the connectivity and app functionality<br>between devices when they are connected<br>to other Bluetooth devices (for example:<br>Bluetooth headset, car Bluetooth, ) | Encounter registered in logs                                                                                                    | PASS   |
| 91 | Uninstall COVIDSafe app. then Re-install<br>and check Bluetooth connectivity                                                                                              | Should use the same identifier as the phone number is same                                                                               | PASS   |
| 92 | Background state of COVIDSafe app. and check Bluetooth connectivity                                                                                                    | Encounter registered in logs                                                                                                    | PASS   |
| 93 | Foreground state of COVIDSafe app. and check Bluetooth connectivity                                                                                                    | Encounter registered in logs                                                                                                    | PASS   |
| 94 | Suspended state of COVIDSafe app.<br>(example: for this play high end games<br>or open few apps in backend) and check<br>Bluetooth connectivity                           | Encounter registered in logs                                                                                                    | PASS   |
| 95 | User is out of range (example: 10m and 15m)<br>Hint: Try from Elevator, Car park                                                                                          | Encounters registered in the logs (Debug logs) from 10m and 15m (for example: 10m (elevator), 15m (carpark)) and out of range thereafter | PASS   |

| 96  | Test the connectivity and app functionality<br>between devices with in the minimum<br>expected distance                                                                           | Encounter registered in logs        | PASS |
|-----|----------------------------------------------------------------------------------------------------|-------------------------------------|------|
| 97  | Test the connectivity and app functionality between devices with "Partial partition" as obstacle                                                                                  | Encounter registered in logs        | PASS |
| 98  | Test the connectivity and app functionality between devices in a moving vehicle                                                                                                   | Encounter registered in logs        | PASS |
| 99  | Test the connectivity and app functionality<br>between devices when a close by<br>microwave is in operation                                                                       | Encounter registered in logs        | PASS |
| 100 | Test the connectivity and app functionality<br>between devices when a close by<br>electromagnetic device is in operation                                                          | Encounter registered in logs        | PASS |
| 101 | Test the connectivity and app functionality<br>between devices when both the devices<br>are connected to multiple devices via<br>Bluetooth                                        | Encounter registered in logs        | PASS |
| 102 | Mobile with COVIDSafe app active is<br>placed screen down with screen off and not<br>charging, encounters another mobile with<br>COVIDSafe app active. (Proximity sensor<br>test) | Encounter registered in logs        | PASS |
| 103 | Access to debug screen via 'button'                                                                                                    | Debug screen launched               | PASS |
| 104 | Polling occurs 10 Seconds every Minute.<br>(Positive Scenario)                                                                                                    | Polling has occurred only once.     | PASS |
| 105 | Polling does not occur in less than 10<br>Seconds. (Negative Scenario)                                                                                                    | Polling has NOT occurred.           | PASS |
| 106 | Share the App to others                                                                                                    | Able to send install link to others | PASS |

### 2.1.1.11 Devices Scenarios

| #   | Test Scenario's                                                                                                    | Expected result              | Result |
|-----|----------------------------------------------------------------------------------------------------|------------------------------|--------|
| 107 | Test the connectivity and app functionality<br>between devices with in the minimum<br>expected distance                                    | Encounter registered in logs | PASS   |
| 108 | Test the connectivity and app functionality<br>between devices with "Partial partition" as<br>obstacle                                     | Encounter registered in logs | PASS   |
| 109 | Test the connectivity and app functionality between devices in a moving vehicle                                                            | Encounter registered in logs | PASS   |
| 110 | Test the connectivity and app functionality<br>between devices when a close by<br>microwave is in operation                                | Encounter registered in logs | PASS   |
| 111 | Test the connectivity and app functionality<br>between devices when a close by<br>electromagnetic device is in operation                   | Encounter registered in logs | PASS   |
| 112 | Test the connectivity and app functionality<br>between devices when both the devices<br>are connected to multiple devices via<br>Bluetooth | Encounter registered in logs | PASS   |

#### 2.1.1.12 Usability & Accessibility Scenarios

| #   | Test Scenario's                                                              | Expected result                                                  | Result |
|-----|------------------------------------------------------------------------------|------------------------------------------------------------------|--------|
| 113 | COVIDSafe open on an Android phone.<br>Pinch the screens with your fingers.  | The screen zooms out                                             | PASS   |
| 114 | COVIDSafe open on an Android phone.<br>Expand the screens with your fingers. | The screen zooms in                                              | PASS   |
| 115 | COVIDSafe open on an Android phone.                                          | Page fits on the screen comfortably. Text on screen is readable. | PASS   |
| 116 | COVIDSafe open on an Android phone.                                          | Able to scroll the page.                                         | PASS   |

|     | Drag your finger along the screens.           |                                                                                                    |      |
|-----|-----------------------------------------------|----------------------------------------------------------------------------------------------------|------|
| 117 | COVIDSafe open on an old Android phone.       | Page fits on the screen comfortably. Text on screen is readable.                                                                                                    | PASS |
| 118 | Use of Colour                                 | Set device to use grayscale colours only in accessibility settings.<br>Check that colour alone is not used as the only means of<br>conveying information.                                                                                           | PASS |
|     |                                               | Able to read all the COVIDSafe app screens.                                                                                                    |      |
| 119 | Contrast (Minimum)                            | Set the device contrast to minimum and check that COVIDSafe app pages are readable                                                                                                    | PASS |
| 120 | Contrast (Maximum)                            | Set the device contrast to maximum and check that COVIDSafe app pages are readable                                                                                                    | PASS |
| 121 | Keyboard (Using Voice)                        | Enter the pins in the COVIDSafe app using Voice (Use device settings to activate the functionality)                                                                                                    | PASS |
| 122 | COVIDSafe app Headings and Labels             | Check that headings used for organizing content and labels for<br>user interface controls and form inputs describe their topic or<br>purpose.                                                                                                    | PASS |
| 123 | Read the Page functionality                   | Activate the screen reader functionality on the device.<br>Set focus to COVIDSafe app page content and the screen reader<br>should speak text in the proper speech language synthesizer.                                                            | PASS |
| 124 | Focus Visible                                 | Navigate through all elements of the COVIDSafe app using a keyboard and check that focus is always visible.<br>Check that the currently focused element is always visible on screen.                                                                | PASS |
| 125 | Push notifications language                   | Set the device language to language other than English.<br>COVIDSafe app push notifications received in the selected<br>language.                                                                                                    | PASS |
| 126 | App Language                                  | Set the device language to language other than English.<br>COVIDSafe app pages display in the selected Language.                                                                                                    | PASS |
| 127 | Read the page(In Language other than English) | Set the device language to language other than English.<br>Activate the screen reader functionality on the device.<br>Set focus to COVIDSafe app page content and the screen reader<br>should speak text in the proper speech language synthesizer. | PASS |

## 2.2 Non-Functional Scenario's for COVIDSafe app

| #   | Test Scenario's                                                                                                    | Expected result                                 | Result |
|-----|----------------------------------------------------------------------------------------------------|-------------------------------------------------|--------|
| 128 | Encounters occur when COVIDSafe phone is locked application open.                                                           | Encounter registered in logs                    | PASS   |
| 129 | No encounter occurs when:<br>One phone has Bluetooth off<br>Other phone with Bluetooth on.                                  | No encounter registered in logs                 | PASS   |
| 130 | Encounters occur when COVIDSafe phone is unlocked and application open.                                                     | Encounter registered in logs                    | PASS   |
| 131 | Check the admin tool functionality after the data is uploaded from Device                                                   | Able to see all the encounters for that device. | PASS   |
| 132 | Enter an invalid phone number into enter<br>your mobile number set up. i.e. put in alphas<br>or symbols                     | error message displayed                         | PASS   |
| 133 | Enter an invalid Pin code                                                                                                   | error message displayed                         | PASS   |
| 134 | Enter Pin 5 minutes after first being on the enter the pin that was sent screen.                                            | error message displayed                         | PASS   |
| 135 | Click on this Share this application link                                                                                   | Able to share the COVIDSafe application.        | PASS   |
| 136 | Place holder for if an encounter occurs and<br>then a person deletes their application what<br>occurs with the stored data? |                                                 | PASS   |
| 137 | Click on the privacy policy link on the<br>Registration and privacy screen                                                  | you are navigated to the privacy policy screen  | PASS   |
| 138 | Android unlocked with COVIDSafe icon in view. Another person walks past with the COVIDSafe app installed.                   | The COVIDSafe app ripples.                      | PASS   |

### 2.2.1.1 FAQ

|     | Test Scenario                            | Expected result                                                                                                    | Result |
|-----|------------------------------------------|----------------------------------------------------------------------------------------------------|--------|
| 139 | Open the FAQ from the website.           | The UI of the page exactly matches what displays within "https://website.prod.lp.aws.covidsafe.gov.au/faqs.html"                                                                                                    | PASS   |
| 140 | Open each individual twistie on the page | Each twistie contains the same information as displays within<br>"https://website.prod.lp.aws.covidsafe.gov.au/faqs.html"                                                                                                    | PASS   |
| 141 | Select each Hyperlink on the page        | Each hyperlink leads to external microsites containing more<br>information regarding each sub-category the hyperlink was<br>selected within.<br>(i.e. If selecting 'aus.gov.au' hyperlink in 'How can I find the latest<br>government updates on COVID-19', you will see more information<br>regarding the latest updates) | PASS   |

#### 2.2.1.2 Website

|     | Test Scenario                                                                                                    | Expected result                                                                                                    | Result |
|-----|----------------------------------------------------------------------------------------------------|----------------------------------------------------------------------------------------------------|--------|
| 142 | Open the Website.                                                                                                    | The website UI matches what displays in:<br>https://website.prod.lp.aws.covidsafe.gov.au/                                                | PASS   |
| 143 | ANDROID PHONE USER<br>Under 'Let's work together to stop the<br>spread of COVID-19, select 'Available on<br>Google Play'. | The Google Play Store opens to the COVIDSafe app.                                                                                        | PASS   |
| 144 | Under 'How does COVIDSafe work?' select the 'Frequently Asked Questions' hyperlink.                                       | The FAQ opens.                                                                                                    | PASS   |
| 145 | Under 'You're in control of your<br>information', select the 'Privacy policy'<br>hyperlink.                               | A microsite opens with information matching the below URL:<br>https://website.prod.lp.aws.covidsafe.gov.au/terms-and-<br>conditions.html | PASS   |
| 146 | Select the 'Home' hyperlink at the bottom of the website.                                                                 | The website UI matches what displays in:<br>https://website.prod.lp.aws.covidsafe.gov.au/index.html                                      | PASS   |

| 147 | Select the 'Privacy policy' hyperlink at the | A microsite opens with information matching the below URL:       | PASS |
|-----|----------------------------------------------|------------------------------------------------------------------|------|
|     | bottom of the website.                       | https://website.prod.ip.aws.covidsafe.gov.au/privacy-notice.ntml |      |
| 148 | Select the 'FAQs' hyperlink at the bottom of | A microsite opens with information matching the below URL:       | PASS |
|     | the website.                                 | https://website.prod.lp.aws.covidsafe.gov.au/faqs.html           |      |

#### 2.2.1.3 Admin Portal

| #   | Test Scenario's                                                                                         | Expected result                                                                                                    | Result |
|-----|----------------------------------------------------------------------------------------------------|----------------------------------------------------------------------------------------------------|--------|
| 150 | Launch Admin Portal in browser<br>URL:<br>https://admin.sit.dnp.aws.covidsafe.gov.au/                   | The 1.0 Welcome screen is displayed.<br>Buttons: Sign into your account.<br>Content and layout matches Figma 1.0 Welcome screen.                                                        | PASS   |
| 151 | [1.0 Welcome]<br>Click on 'Sign into your account'                                                      | The <b>1.01 Sign in</b> screen is displayed.<br>Content and layout matches Figma 2.01 Sign in screen.<br>Fields: Email, Password<br>Buttons: Sign in<br>Links: Forgot your password?    | PASS   |
| 152 | [1.01 Sign In]<br>Enter a valid email address (registered)<br>Enter correct password<br>Click 'Sign in' | User is taken to the 2.00 Dashboard screen.<br>Content and layout matches Figma 2.00 Dashboard screen.<br>No data is shown.<br>Fields: Search phone number<br>Buttons: Search, Sign out | PASS   |
| 153 | [2.00 Dashboard]<br>Click 'Sign out'                                                                    | The user is returned to the Welcome page                                                                                                    | PASS   |
| 154 | [2.00 Dashboard]<br>Enter a value that is a partial match for<br>mobile number<br>Click 'Search'        | Partial matches are not allowed                                                                                                    | PASS   |

| 155 | [2.00 Dashboard]<br>Enter a value that begins with a mobile                                                                              | Partial matches are not allowed                                                                                                    | PASS |
|-----|----------------------------------------------------------------------------------------------------|----------------------------------------------------------------------------------------------------|------|
|     | Click 'Search'                                                                                                    |                                                                                                    |      |
| 156 | [2.00 Dashboard]<br>Enter a value that ends with a mobile<br>number                                                                      | Partial matches are not allowed                                                                                                    | PASS |
|     | Click 'Search'                                                                                                    |                                                                                                    |      |
| 157 | [2.00 Dashboard]<br>Enter a non-numeric value for a mobile<br>number<br>Click 'Search'                                                   | Field does not accept non-numeric numbers                                                                                                    | PASS |
| 158 | [2.00 Dashboard]<br>Enter a phone number that has not been<br>registered.<br>Click 'Search'                                              | Message displayed indicating no records found.                                                                                                    | PASS |
| 159 | [2.00 Dashboard]<br>Enter a phone number that has been<br>registered to one device and has never<br>had data uploaded.<br>Click 'Search' | System navigates to 2.01 Case details screen<br>Content and layout matches Figma 2.01 Case details screen.<br>User is able to see the registered case details.<br>Case details are correct.<br>Status is 'Registered'.<br>User is able to generate and send a pin to the specific case to<br>enable health data upload.<br>Read only fields:<br>- Phone number<br>- Full name<br>- Age Range<br>- Postcode<br>- Last data upload<br>- Status<br>Side heading: Send Pin<br>Buttons:<br>- Send PIN | PASS |

| 160 | [2.00 Dashboard]                        | System navigates to 2.01 Case details screen                    | PASS |
|-----|-----------------------------------------|-----------------------------------------------------------------|------|
|     | Enter a phone number that has been      | Content and layout matches Figma 2.01 Case details screen.      |      |
|     | registered to one device and has had at | User is able to see the registered case details.                |      |
|     | least one data upload.                  | Case details are correct.                                       |      |
|     | Click 'Search'                          | Status is 'Open'.                                               |      |
|     |                                         | User is able to generate and send a pin to the specific case to |      |
|     |                                         | enable health data upload.                                      |      |
|     |                                         |                                                                 |      |
|     |                                         | Read only fields:                                               |      |
|     |                                         | - Phone number                                                  |      |
|     |                                         | - Full name                                                     |      |
|     |                                         | - Age Range                                                     |      |
|     |                                         | - Postcode                                                      |      |
|     |                                         | - Last data upload                                              |      |
|     |                                         | - Status                                                        |      |
|     |                                         | Side heading: Send Pin                                          |      |
|     |                                         | Buttons:                                                        |      |
|     |                                         | - Send PIN                                                      |      |
| 161 | [2.00 Dashboard]                        | System navigates to 2.01 Case details screen                    | PASS |
|     | Enter a phone number that has been      | Content and layout matches Figma 2.01 Case details screen.      |      |
|     | registered to one device and has        | User is able to see the registered case details.                |      |
|     | completed the self-isolation period.    | Case details are correct.                                       |      |
|     | Click 'Search'                          | Status is 'Closed'.                                             |      |
|     |                                         | User is able to generate and send a pin to the specific case to |      |
|     |                                         | enable health data upload.                                      |      |
|     |                                         |                                                                 |      |
|     |                                         | Read only fields:                                               |      |
|     |                                         | - Phone number                                                  |      |
|     |                                         | - Full name                                                     |      |
|     |                                         | - Age Range                                                     |      |
|     |                                         | - Postcode                                                      |      |
|     |                                         | - Last data upload                                              |      |
|     |                                         | - Status                                                        |      |

|     |                                              | Side heading: Send Pin                                                                                                 |      |
|-----|----------------------------------------------|----------------------------------------------------------------------------------------------------|------|
|     |                                              | Buttons:                                                                                                    |      |
|     |                                              | - Send PIN                                                                                                    |      |
| 162 | [2.00 Dashboard]                             | System navigates to the 2.00 Dashboard_multiple screen.                                                                | PASS |
|     | Enter a phone number that has been           | Table contains a record for each device registered for the phone                                                       |      |
|     | registered with multiple devices.            | number.                                                                                                    |      |
|     | Click 'Search'.                              | Table columns and <expected values=""> are:</expected>                                                                 |      |
|     |                                              | - Phone number <phone number=""></phone>                                                                               |      |
|     | Note:                                        | - Status <'Registered' for device with no data upload; 'Case Open'                                                     |      |
|     | One device is registered and no data         | for device with uploaded data; 'Case Closed' for device with self                                                      |      |
|     | uploaded.                                    | isolation period completed>                                                                                            |      |
|     | One device is registered with data           | - Registered <date and="" registered="" time=""></date>                                                                |      |
|     | uploaded.                                    | - Last upload <blank and="" data="" date="" device="" for="" no="" td="" time<="" upload;="" with=""><td></td></blank> |      |
|     | One device is registered with self-isolation | stamp of last data upload for other devices>                                                                           |      |
|     | period completed.                            | - Full name <full device="" name="" registered="" the="" under="" was=""></full>                                       |      |
|     |                                              |                                                                                                    |      |
|     |                                              | Links: Phone number value                                                                                              |      |
| 163 | [2.00 Dashboard_multiple]                    | System navigates to 2.01 Case details screen                                                                           | PASS |
|     | Click on a phone number in the Phone         | Content and layout matches Figma 2.01 Case details screen.                                                             |      |
|     | number column of the table corresponding     | User is able to see the registered case details. Case details are                                                      |      |
|     | to the registered device with no data        | correct.                                                                                                    |      |
|     | uploaded.                                    | Status = 'Registered'.                                                                                                 |      |
|     |                                              | User is able to generate and send a pin to the specific case to                                                        |      |
|     |                                              | enable health data upload.                                                                                             |      |
|     |                                              |                                                                                                    |      |
|     |                                              | Read only fields:                                                                                                    |      |
|     |                                              | - Phone number                                                                                                    |      |
|     |                                              |                                                                                                    |      |
|     |                                              | - Age Range                                                                                                    |      |
|     |                                              |                                                                                                    |      |
|     |                                              | - Lasi dala upidad                                                                                                    |      |
|     |                                              | - Status                                                                                                    |      |
|     |                                              | Side neading: Send Pin                                                                                                 |      |

|     |                                                                                                    | Buttons:<br>- Send PIN                                                                                                    |      |
|-----|----------------------------------------------------------------------------------------------------|----------------------------------------------------------------------------------------------------|------|
| 164 | <ul><li>[2.00 Dashboard_multiple]</li><li>Click on a phone number in the Phone number column of the table corresponding to the registered device with data already uploaded.</li><li>One device is registered with self-isolation period completed.</li></ul> | System navigates to 2.01 Case details screen<br>Content and layout matches Figma 2.01 Case details screen.<br>User is able to see the registered case details. Case details are<br>correct.<br>Status = 'Case Open'.<br>User is able to generate and send a pin to the specific case to<br>enable health data upload.<br>Read only fields:<br>- Phone number<br>- Full name<br>- Age Range<br>- Postcode<br>- Last data upload<br>- Status<br>Side heading: Send Pin<br>Buttons:<br>- Send PIN | PASS |

| 165 | [2.00 Dashboard_multiple]<br>Click on a phone number in the Phone<br>number column of the table corresponding<br>to the registered device with isolation<br>period completed. | System navigates to 2.01 Case details screen.<br>Content and layout matches Figma 2.01 Case details screen.<br>User is able to see the registered case details.<br>Case details are correct.<br>Status = 'Case Closed'.<br>User is able to generate and send a pin to the specific case to<br>enable health data upload.<br>Read only fields:<br>- Phone number<br>- Full name<br>- Age Range<br>- Postcode<br>- Last data upload<br>- Status<br>Side heading: Send Pin<br>Buttons:<br>- Send PIN | PASS |
|-----|----------------------------------------------------------------------------------------------------|----------------------------------------------------------------------------------------------------|------|
| 166 | [2.00 Dashboard]<br>Place holder for clearing screen                                                                                                    | 2.00 Dashboard screen is reset.                                                                                                    | PASS |
| 167 | [2.01 Case details]<br>Click on 'Send PIN'<br>Note: Mobile User is ready to upload data<br>for first time and is ready to accept PIN.                                         | 2.02 Send PIN screen is displayed.<br>PIN is sent to the registered mobile number.<br>PIN will expire in 5mins.<br>Buttons:<br>- Cancel<br>- Send another PIN                                                                                                    | PASS |
| 168 | [2.02 Send PIN]<br>Click 'Cancel'                                                                                                    |                                                                                                    | PASS |

| 169 | [2.02 Send PIN]                           | A new pin is generated and sent to registered mobile number. | PASS |
|-----|-------------------------------------------|--------------------------------------------------------------|------|
|     | Click on 'Send another PIN' before PIN    | PIN expiry countdown timer is reset to 5 mins.               |      |
|     | expires.                                  |                                                              |      |
|     |                                           | Registered mobile user:                                      |      |
|     | Note:                                     | - The original PIN is rejected by the COVIDSafe app.         |      |
|     | - Mobile User is ready to upload data for | - The New PIN is accepted by the COVIDSafe app to enable     |      |
|     | first time and is ready to accept PIN.    | health data upload.                                          |      |
|     | - Mobile user waits to receive two PINS   |                                                              |      |
|     | and then enters the first PIN.            |                                                              |      |
|     | - First PIN gets rejected and Mobile user |                                                              |      |
|     | tries the second PIN.                     |                                                              |      |
| 170 | [2.02 Send PIN]                           | A new pin is generated and sent to registered mobile number. | PASS |
|     | Click on 'Send another PIN' after PIN     | PIN expiry countdown timer is reset to 5 mins.               |      |
|     | expires.                                  |                                                              |      |
|     |                                           | Registered mobile user:                                      |      |
|     | Note:                                     | - The expired PIN is rejected by the COVIDSafe app.          |      |
|     | - Mobile User is ready to upload data for | - The New PIN is accepted by the COVIDSafe app to enable     |      |
|     | first time and is ready to accept PIN.    | health data upload.                                          |      |
|     | - Mobile user waits to receive two PINS   |                                                              |      |
|     | and then enters the first PIN.            |                                                              |      |
|     | - First PIN gets rejected and Mobile user |                                                              |      |
|     | tries the second PIN.                     |                                                              |      |

| 171 | [2.02 Send PIN]<br>Mobile user has initiated data upload.       | <ul> <li>2.03 Verified number screen is displayed.</li> <li>Content and layout matches Figma 2.03 Verified number screen.</li> <li>Status has changed to 'Open'.</li> <li>User is shown the phone number is verified.</li> <li>User is shown an "encounter data is being processed" notice.</li> <li>Read only fields: <ul> <li>Phone number</li> <li>Full name</li> <li>Age Range</li> <li>Postcode</li> <li>Last data upload</li> <li>Status</li> </ul> </li> </ul>                                                                                                    | PASS |
|-----|-----------------------------------------------------------------|----------------------------------------------------------------------------------------------------|------|
| 172 | [2.03 Verified number]<br>Data has been uploaded and processed. | <ul> <li>2.04 Encounter list screen is displayed.</li> <li>Content and layout matches Figma 2.03 Verified number screen.</li> <li>Note: upload and processing may take a long time, anywhere from seconds to a few hours.</li> <li>[Details pane]</li> <li>Read only fields: <ul> <li>Phone number</li> <li>Full name</li> <li>Age Range</li> <li>Postcode</li> <li>Last data upload</li> <li>Status</li> </ul> </li> <li>[Encounters table]</li> <li>Read only fields: <ul> <li>Phone number (note: value is a hyperlink)</li> <li>Full name</li> <li>Status</li> </ul> </li> </ul> | PASS |
|     |                                                                        | - Encounters<br>- Last encounter date                                                                                                    |      |
|-----|------------------------------------------------------------------------|----------------------------------------------------------------------------------------------------|------|
|     |                                                                        | - Max RSSI<br>- Max TX Power                                                                                                    |      |
| 173 | [2.04 Encounter list]<br>Data has been uploaded and processed          | The encounters table shows an aggregated view of all encounters that patient has come into contact.                                                                                                    | PASS |
|     |                                                                        | Note: the number of encounters match those in the phone's logs.<br>Can use the debug screen to compare.                                                                                                    |      |
| 174 | [2.04 Encounter list]<br>Sort Encounters table by Encounters<br>column | User is able to sort (High-low) by encounters.                                                                                                    | PASS |
| 175 | [2.04 Encounter list]<br>Click on one phone number under<br>Encounters | System navigates to the 3.00 Encounter details screen is<br>displayed.<br>Content and layout matches Figma 3.00 Encounter details screen.<br>Detailed view of all encounters with the selected phone number is<br>displayed.<br>Read only fields:<br>- Phone number<br>- Full name<br>- Age Range<br>- Postcode | PASS |
| 176 | [3.00 Encounter details]<br>Sort table by Encounter date               | User is able to sort (High-low) by Encounter date.                                                                                                    | PASS |
| 177 | [3.00 Encounter details]<br>Sort table by Max RSSI                     | User is able to sort (High-low) by Max RSSI.                                                                                                    | PASS |
| 178 | [3.00 Encounter details]<br>Sort table by Max TX Power                 | User is able to sort (High-low) by Max TX Power                                                                                                    | PASS |

| 1 | 79 | [3.00 Encounter details]                 | The encounter information displayed in the table matches the | PASS |
|---|----|------------------------------------------|--------------------------------------------------------------|------|
|   |    | Check Encounters match encounters        | information captured in the mobile phone                     |      |
|   |    | recorded on mobile phone                 |                                                              |      |
|   |    | Note: use mobile information accessed by |                                                              |      |
|   |    | debug screen and compare to information  |                                                              |      |
|   |    | displayed in Admin Portal                |                                                              |      |
|   |    |                                          |                                                              |      |

# 2.3 Items out of scope

- Security and Penetration testing
- Load and stress testing

**End of document** 

Attachment C

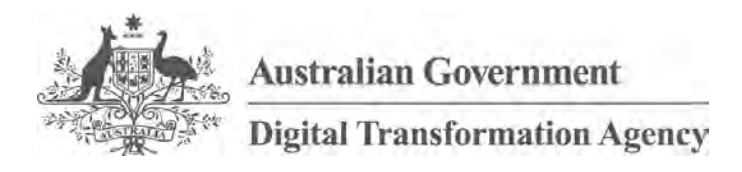

# Test Plan COVIDSafe Application - iOS

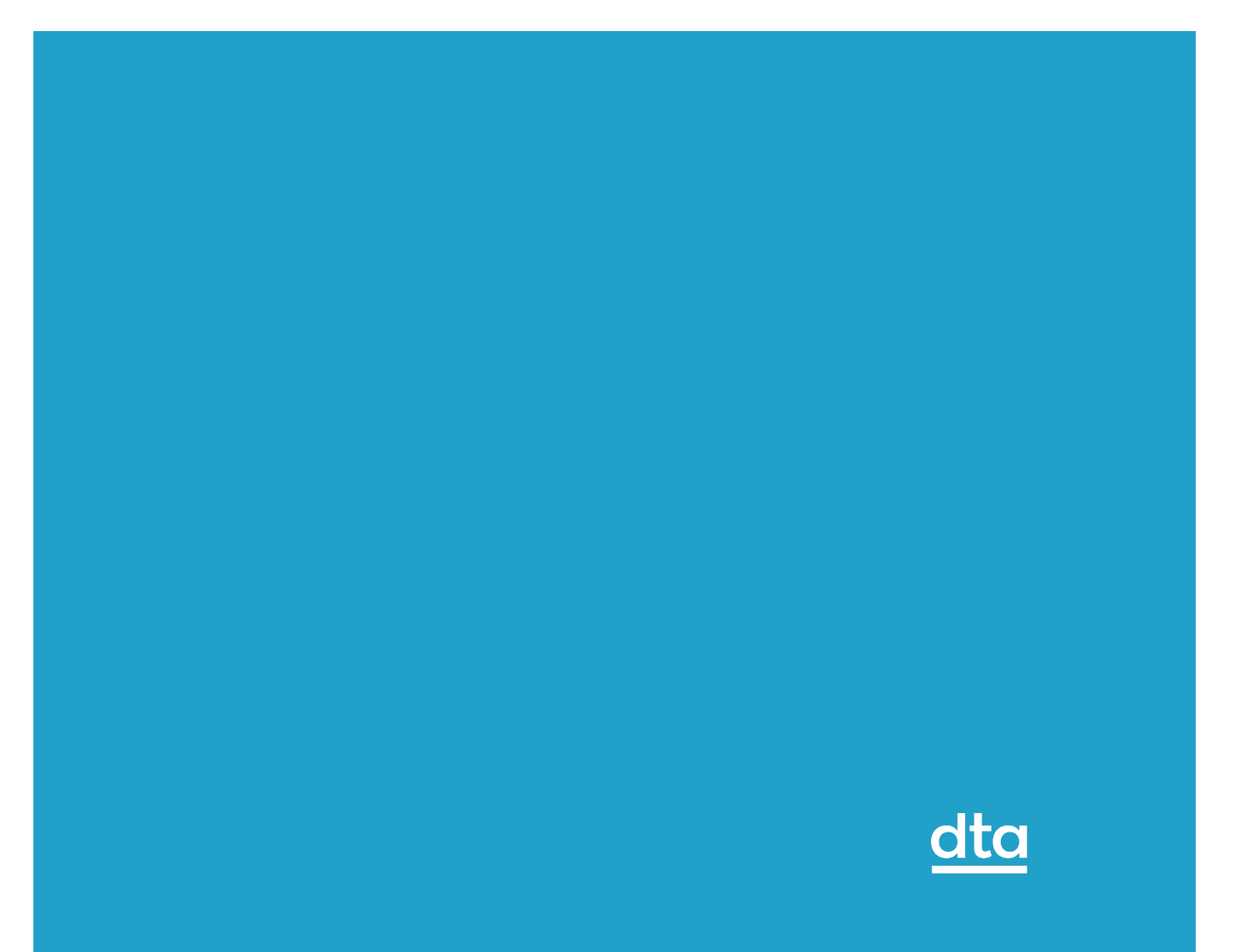

# Contents

| 1 Introduction                                                  | 1  |
|-----------------------------------------------------------------|----|
| 1.1 Purpose                                                     | 1  |
| 1.2 Document Scope                                              | 1  |
| 1.3 Project Testing Objectives                                  | 2  |
| 1.4 Project Related Information                                 | 2  |
| 1.5 Mobile Phones Used                                          | 2  |
| 2 Scope                                                         | 3  |
| 2.1 Items in Scope                                              | 3  |
| 2.1.1 Functional Scenarios                                      | 3  |
| 2.1.1.1 Application Install and Register from Application Store | 4  |
| 2.1.1.2 Tested Positive Scenario's                              | 7  |
| 2.1.1.3 Other Screens                                           | 8  |
| 2.1.1.4 Report an issue                                         | 8  |
| 2.1.1.5 Mobile Number Authentication and OTP                    | 9  |
| 2.1.1.6 Permissions Screen                                      |    |
| 2.1.1.7 Authentication of upload Data                           | 15 |
| 2.1.1.8 Links                                                   |    |
| 2.1.1.9 Help                                                    |    |
| 2.1.1.10 Bluetooth connectivity and misc. Scenarios             | 19 |
| 2.1.1.11 Devices Scenarios for IOS                              | 21 |
| 2.1.1.12 Usability & Accessibility                              | 21 |
| 2.2 Non -Functional Scenario's for COVIDSafe application        | 24 |
| 2.2.1.1 FAQ                                                     | 24 |
| 2.2.1.2 Website                                                 | 25 |
| 2.2.1.3 Admin Portal                                            | 26 |
| 2.3 Items out of scope                                          |    |

# **1** Introduction

COVIDSafe is a mobile application developed to support existing nationwide efforts to combat COVID-19.

COVIDSafe adopts a community-driven approach where participating devices exchange proximity information whenever an application detects another device with the COVIDSafe application installed.

We use the Bluetooth Relative Signal Strength Indicator (RSSI) readings between devices across time to approximate the proximity and duration of an encounter between two users. This proximity and duration information is stored on one's phone for 21 days on a rolling basis — anything beyond that would be deleted. No location data is collected.

If a person unfortunately falls ill with COVID-19, the State and Territory Departments of Health (DoH) would work with them to map out their activity for past 14 days, for contact tracing. And if the person has the COVIDSafe application installed, they can consent to upload their COVIDSafe Bluetooth proximity data — making it quicker for DoH to contact people who had close contact with the infected individual, to provide timely guidance and care.

# 1.1 Purpose

This document details the iOS test scenarios for COVIDSafe application.

# **1.2 Document Scope**

This plan includes:

- Test scenarios in scope for testing
- Test scenarios out of scope for testing

# **1.3 Project Testing Objectives**

The general objectives of the COVIDSafe test efforts are to:

• Test COVIDSafe application on iOS and Android devices.

# **1.4 Project Related Information**

Below url's are relevant for design and layout

https://www.figma.com/file/yaJZynce6cRZI1p9Y6FOEo/COVIDSafe?nodeid=3060%3A19724

# **1.5 Mobile Phones Used**

Listed are the mobiles used as part of iOS testing:

- iPad
- iPhone SE
- iPhone 6
- iPhone 8
- iPhone X

# 2 Scope

## 2.1 Items in Scope

Below items are in scope for COVIDSafe iOS testing.

### 2.1.1 Functional Scenarios

Respective screenshots in the below URL will be considered as source of truth while testing the below scenario's.

https://www.figma.com/file/yaJZynce6cRZI1p9Y6FOEo/COVIDSafe?nodeid=3060%3A19724

#### 2.1.1.1 Application Install and Register from Application Store

| #  | Tests (User Action)                                                                                                    | Expected                                                                                                    | Result |
|----|----------------------------------------------------------------------------------------------------|----------------------------------------------------------------------------------------------------|--------|
| 1  | Download the COVIDSafe application from<br>Application store.(install latest version)<br>Launch the application once download is<br>complete.<br>Make sure to look in latest version in figma<br>screens to test. | 0.00 Splash Screen displayed as in Figma IOS Screens<br>- updated background vector image                                                                        | PASS   |
| 2  | wait (for introduction screen)                                                                                                    | <ul><li>1.0 introduction Screen displayed as in Figma iOS Screens</li><li>1.00 introduction screen- Let's work together to stop the spread of COVID-19</li></ul> | PASS   |
| 3  | Tap , " I want to help" button                                                                                                    | 1.01 How it works Screen displayed as in Figma iOS Screens                                                                                                    | PASS   |
| 4  | Tap , "Next" button                                                                                                    | 1.02 Registration and Privacy Screen displayed as in Figma<br>iOS Screens<br>I consent check box                                                                 | PASS   |
| 5  | Tap , "Next" button                                                                                                    | 1.03 Registration consent_A Screen displayed<br>Checkbox I consent                                                                                               | PASS   |
| 6  | Negative test:                                                                                                    | I agree button is disabled                                                                                                    | PASS   |
| 7  | Tick box I consent and click I agree                                                                                                    | I agree button is enabled and navigated to 1.03 Registration<br>consent_B Screen displayed<br>with Checkbox I consent                                            | PASS   |
| 8  | Tap , "I agree " button<br>Note: This is a New Screen                                                                                                    | 1.04 Enter details_A Screen displayed (for user to enter Full name, Age Range and Postcode)<br>Age Range is dropdown                                             | PASS   |
| 9  | Enter name in 1.04 Enter details_A screen                                                                                                    | Navigates to 1.04 Enter details_B Screen is displayed<br>Age Range is dropdown>select age                                                                        | PASS   |
| 10 | Select age from dropdown click next                                                                                                    | 1.04 Enter details_C screen is displayed and click continue                                                                                                    | PASS   |

| 11 | [Underage scenario]                          | 1.05 Enter details_under 16 screen is displayed text You need      | PASS |
|----|----------------------------------------------|--------------------------------------------------------------------|------|
|    | Enter valid values for the following fields: | the consent of your parent/guardian to proceed                     |      |
|    | - Full name                                  | Privacy policy URL > Microsite                                     |      |
|    | - Age Range                                  |                                                                    |      |
|    | - Postcode                                   |                                                                    |      |
|    | Note: use age 15 or younger                  |                                                                    |      |
| 12 | Check box I proceed                          | Navigates to 1.05 Enter number screen Enter the Mobile             | PASS |
|    | Tap "Continue"                               | Number                                                             |      |
|    |                                              |                                                                    |      |
| 13 | 1.05 Enter number screen Enter the Mobile    | User is able to enter the Mobile Number in the Number field        | PASS |
|    | Number                                       |                                                                    |      |
| 14 | Tap, "Get PIN" button                        | 1.06 Enter PIN_A screen is displayed.                              | PASS |
|    | On 1.05 Enter details_under 16_A screen      | PIN received via SMS.                                              |      |
|    | Tick checkbox I confirm                      | Expiry countdown begins from 5 minutes.                            |      |
|    |                                              | Note: verify, user is able to open Wrong number and Resend         |      |
|    |                                              | PIN links                                                          |      |
| 15 | Tap, "Resend PIN" link.                      | New PIN is received via SMS.                                       | PASS |
|    |                                              | Expiry countdown resets back to 5 minutes.                         |      |
| 16 | Tap Wrong number? link                       | Navigated to 1.05 Enter number screen is displayed.                | PASS |
| 17 | From 1.05 Enter number screen:               | 1.05 Enter number_error screen is displayed with following pop     | PASS |
|    | Enter an invalid phone number format.        | up notification message "Wrong number format"                      |      |
|    | Tap "Get PIN"                                |                                                                    |      |
| 18 | From 1.05 Enter number_error screen          | 1.05 Enter number screen displayed.                                | PASS |
|    | notification message:                        |                                                                    |      |
|    | Тар "ОК"                                     |                                                                    |      |
| 19 | From 1.05 Enter number screen:               | User is able to enter PIN successfully.                            | PASS |
|    | Enter valid mobile number                    | (1.06 Enter PIN_B screen)                                          |      |
|    | Tap Get PIN                                  |                                                                    |      |
|    | Enter the PIN sent, in 1.06 Enter PIN_A      |                                                                    |      |
|    | Screen.                                      |                                                                    |      |
| 20 | Tap, " Verify" button                        | 1.06 Consent screen is displayed                                   | PASS |
|    |                                              | (note: verify, user is able to open Privacy Notice link on screen) |      |

|    |                                               | Progress bar has an extra step                                  |      |
|----|-----------------------------------------------|-----------------------------------------------------------------|------|
|    |                                               | Privacy notice URL: Microsite                                   |      |
| 21 | [Wrong PIN scenario]                          | 1.06 Enter PIN_error screen is displayed.                       | PASS |
|    | From 1.06 Enter PIN_A screen:                 |                                                                 |      |
|    | Enter an incorrect PIN.                       |                                                                 |      |
|    | Tap "Verify" button.                          |                                                                 |      |
| 22 | Tap, " Verify" button                         | 1.07 Permissions Screen is displayed                            | PASS |
|    |                                               | - Blutooth                                                      |      |
|    |                                               | -Notificaitons                                                  |      |
|    |                                               | Displayed as in Figma screens                                   |      |
| 23 | Tap, "Proceed" and Verify, Bluetooth dialogue | 1.07 Permissions dialogueA screen displayed with Bluetooth      | PASS |
|    | screen                                        | access Pop up                                                   |      |
| 24 | Tap, " OK" on the Would you like to access    | 1.07 Permissions dialogueB Screen displayed with Notifications  | PASS |
|    | Bluetooth "pop up                             | Pop up                                                          |      |
| 25 | Tap, " Allow" on the Would you like to Send   | 1.08 Success screen is displayed                                | PASS |
|    | Notifications "pop up                         |                                                                 |      |
| 26 | Negative Scenario, when Bluetooth             | 1.07 Permissions_error Screen displayed                         | PASS |
|    | permission is off/or Bluetooth switched off   | Turn on your Bluetooth                                          |      |
| 27 | Tap, " Continue" button                       | 1.9 Low Battery Screen displayed (Also verify that, On Flipping | PASS |
|    |                                               | the iPhone face down, 1.09 Low battery_ mode screen             |      |
|    |                                               | displayed)                                                      |      |
|    |                                               | Flip your iphone upside down for few seconds (hold it or put it |      |
|    |                                               | down)                                                           |      |
| 28 | Tap, " Got it" button                         | 2.0 Home_on Screen displayed                                    | PASS |
|    |                                               | With Latest news and updates URL                                |      |
|    |                                               | Get the Coronavirus application. URL                            |      |

#### 2.1.1.2 Tested Positive Scenario's

| #  | Tests (User Action)                                                                                                    | Expected                                                                                                    | Result |
|----|----------------------------------------------------------------------------------------------------|----------------------------------------------------------------------------------------------------|--------|
| 29 | Navigate to Home Screen,                                                                                                    | 2.00 Home_on Screen displayed                                                                                                    | PASS   |
| 30 | Bluetooth off Scenario:<br>(Note: User has turned off Bluetooth on<br>phone, verify, Check Permission Screen                                                                                                    | 2.00 Home_ Permissions screen, permission Status Bluetooth and Push notifications displayed                                                                                 | PASS   |
| 31 | Tap, "Upload ,my data" on 2.0 Home_on<br>Screen                                                                                                    | 3.0 Preface screen is displayed                                                                                                    | PASS   |
| 32 | Tap, " Continue" button                                                                                                    | 3.01 Enter PIN_A screen is displayed<br>Upload your data<br>Upload my data button is disabled                                                                               | PASS   |
| 33 | Enter PIN                                                                                                    | 3.01 Enter PIN _B screen is displayed with Upload my data<br>button enabled                                                                                                 | PASS   |
| 33 | Enter invalid PIN                                                                                                    | Invalid PIN number error msg is dispalyed on 3.01 Enter PIN_error screen                                                                                                    | PASS   |
| 34 | Enter correct PIN and click upload my data                                                                                                    | 3.02 uploading data screen is displayed                                                                                                    | PASS   |
| 35 | Click on Upload your data on 3.02 uploading screen, if error occurs                                                                                                    | 3.02 uploading data_error screen is displayed with Upload error                                                                                                    | PASS   |
| 36 | Click on Try again on 3.02 uploading screen                                                                                                    | 3.03 Success screen is displayed<br>with Thanks you! You are helping to stop the spread of COVID-<br>19                                                                     | PASS   |
| 37 | Click on Done On 3.03 Success screen                                                                                                    | Navigated to 3.04 Home_Success screen                                                                                                    | PASS   |
| 38 | 3.04 Home_Success screen Select FAQ<br>How can I stop sharing my data?<br>If user wants to remove their registration from<br>the data store send SMS to the number<br>where they received the OTP with word<br>"unsubscribe" | User is unsubscribed from the registration by entering the word<br>"unsubscribe" as a SMS to the number from which they received<br>OTP and user is removed from data store | PASS   |
| 39 | 2.0 Home_notification screen                                                                                                    | Notification is received on home screen upload your data(every day for 14 days)                                                                                             | PASS   |

| 40 | 4.03 Success                     | 4.03 Success screen is displayed with              | PASS |
|----|----------------------------------|----------------------------------------------------|------|
|    |                                  | Thank you for helping stop the spread of COVID-19! |      |
| 41 | Click Continue on success screen | Navigated to home screen                           | PASS |

#### 2.1.1.3 Other Screens

| #  | Tests (User Action)                                                | Expected                                                                                                    | Result |
|----|--------------------------------------------------------------------|----------------------------------------------------------------------------------------------------|--------|
| 42 | Open "Help"                                                        | 5.00 Help – GENERAL, ABOUT COVIDSafe, PERMISSIONS<br>AND PRIVACY, PERMISSIONS, PRIVACY AND DATA,<br>USING COVIDSafe, ELIGIBILITY, HOW TO USE, IF YOU<br>WERE IN CLOSE CONTACT WITH A COVID-19 CASE,<br>LATEST UPDATES ON COVID-19, LEGAL | PASS   |
| 43 | Open " Report an issue"                                            | 6.0 Feedback module Screen displayed                                                                                                    | PASS   |
| 44 | Enter " text " for issue and Enter email<br>address and click send | Feedback successfully sent message shows on screen                                                                                                    | PASS   |

#### 2.1.1.4 Report an issue

| #  | Tests (User Action)                                                                                    | Expected                                                                                                    | Result |
|----|----------------------------------------------------------------------------------------------------|----------------------------------------------------------------------------------------------------|--------|
| 45 | Select Report an issue link on Help screen<br>and it opens a new screen<br>Screen 6.00 Feedback module | Report an issue screen is displayed                                                                                                    | PASS   |
| 46 | Screen 6.00 Feedback module                                                                            | <ul> <li>UI displays the following : <ul> <li>Heading -&gt; Report an issue</li> <li>Subject line-&gt; Found an issue in the COVIDSafe application?</li> <li>Please describe the issue (Free text for details to be entered).</li> <li>Enter your email address (required).</li> <li>Text – We may reach out to you for further details about your feedback. Your email address won't be used for any other purpose.</li> </ul> </li> </ul> | PASS   |

|    |                                               | Control Buttons :                                          |      |
|----|-----------------------------------------------|------------------------------------------------------------|------|
|    |                                               | Cancel (enabled)                                           |      |
|    |                                               | Send(enabled)                                              |      |
| 47 | Disable Send button                           | Send button is disabled.                                   | PASS |
| 48 | Click on cancel button without entering any   | User is navigated back to Previous screen i.e.             | PASS |
|    | information on page                           | 4.0 Help screen                                            |      |
| 49 | Enter all the required details on the 5.0     | Application displays an error message. (TBC)               | PASS |
|    | Feedback Module page except email address.    |                                                            |      |
| 50 | Enter Special characters like #% \$etc        | Application displays an error message.                     | PASS |
| 51 | Enter Invalid email ID                        | Application displays an error message. (TBC)>Invalid email | PASS |
|    |                                               | address                                                    |      |
| 52 | Enter all valid data on the page including    | Send button is enabled.                                    | PASS |
|    | correct email address and free text in Please |                                                            |      |
|    | describe the issue field.                     |                                                            |      |
| 53 | Click on Send button.                         | Message sent Successfully without any error messages and   | PASS |
|    |                                               | User is navigated back in the COVID application.           |      |

#### 2.1.1.5 Mobile Number Authentication and OTP

| #  | Tests (User Action)       | Expected                                                                                                    | Result |
|----|---------------------------|----------------------------------------------------------------------------------------------------|--------|
| 54 | 1.05 Enter number screen. | Refer to figma screen "1.05 Enter number" for layout and<br>content.<br>UI displays the following :<br>. Heading -> Enter your mobile number<br>Area code with text box displayed to enter the relevant mobile<br>##.<br>Text: We'll send you a six digit pin to verify your mobile<br>number.<br>.New text is added<br>Control Button : Get PIN | PASS   |

| 55 | 1.05 Enter details_under 16_A                | Refer to figma screen "1.05 Enter details_under 16" for layout | PASS |
|----|----------------------------------------------|----------------------------------------------------------------|------|
|    |                                              | and content.                                                   |      |
|    |                                              | Control Button : Continue                                      |      |
| 56 | [1.05 Enter number]                          | Wrong number format error is displayed                         | PASS |
|    | Click on Get PIN button without entering any |                                                                |      |
|    | data in mobile number field                  |                                                                |      |
| 57 | Test invalid mobile number combinations :    | Error message is displayed as below:                           | PASS |
|    | Enter alphabets, special characters,         | Invalid Phone number.                                          |      |
|    | alphanumeric in mobile number field &        |                                                                |      |
|    | Click on Get PIN button.                     |                                                                |      |
| 58 | Enter valid mobile number and Click on Get   | Respective mobile number receives the six digit OTP ## and     | PASS |
|    | PIN button                                   | user is navigated to Enter PIN screen.                         |      |
| 59 | 1.06 Enter PIN_A                             | Refer to figma screen "1.06 Enter PIN_A" for layout and        | PASS |
|    |                                              | content.                                                       |      |
|    |                                              | UI displays the following :                                    |      |
|    |                                              | Enter the PIN that was sent to +61*********                    |      |
|    |                                              | Hyperlink:                                                     |      |
|    |                                              | Wrong number?                                                  |      |
|    |                                              | Your code will expire in 5 mins                                |      |
|    |                                              | Resend PIN                                                     |      |
| 60 | 1.06 Enter PIN_A                             | Navigated to back screen                                       | PASS |
|    | Click on Hyperlink: Wrong number?            |                                                                |      |
| 61 | 1.06 Enter PIN_A                             | Wrong PIN entered is displayed                                 | PASS |
|    | Enter wrong PIN ## and click on Verify.      |                                                                |      |
| 62 | 1.06 Enter PIN_A                             | User receives the new PIN on the respective mobile number      | PASS |
|    | Click on Resend PIN                          |                                                                |      |
| 63 | 1.06 Enter PIN_A                             | Verify button is Enabled.                                      | PASS |
|    | Enter the valid PIN received                 |                                                                |      |
| 64 | Click on Verify button.                      | PIN number entered is verified successfully and user is        | PASS |
|    |                                              | navigated to 1.07 Permissions screen.                          |      |

#### 2.1.1.6 Permissions Screen

| #  | Tests (User Action)                                                                                                    | Expected                                                                                                    | Result |
|----|----------------------------------------------------------------------------------------------------|----------------------------------------------------------------------------------------------------|--------|
| 65 | On Application Permissions screen, Tap<br>Proceed button,<br>Tap OK button on Access Bluetooth<br>Tap Allow button on Send notifications<br>Tap Allow "COVIDSafe" to access your<br>location while you are using the application?<br>Tap Continue on 1.07 Permissions_error<br>screen. | Page 1.08 Success displays.                                                                                                    | PASS   |
| 66 | On Application Permissions screen, Tap<br>Proceed button,<br>Tap Allow button on Access Bluetooth<br>(on Mobile setting, manually turn off Bluetooth)<br>Tap OK button on Send notifications<br>Tap Continue on 1.07 Permissions_error<br>screen.                                      | Page 2.00 Home_permissions page displays, with below<br>status:<br>Allow Bluetooth: On (Green Tick)<br>Bluetooth: Off (Red Cross)<br>Push Notifications: On (Green Tick) | PASS   |
| 67 | On Application Permissions screen, Tap<br>Proceed button,<br>Tap Deny button on Access Bluetooth<br>(on Mobile setting, manually turn off Bluetooth)<br>Tap OK button on Send notifications<br>Tap Continue on 1.07 Permissions_error<br>screen.                                       | Page 2.00 Home_permissions page displays, with below<br>status:<br>Allow Bluetooth: Off (Red Cross)<br>Bluetooth: Off (Red Cross)<br>Push Notifications: On (Green Tick) | PASS   |
| 68 | On Application Permissions screen, Tap<br>Proceed button,<br>Tap Deny button on Access Bluetooth<br>(on Mobile setting, manually turn on Bluetooth)<br>Tap OK button on Send notifications<br>Tap Continue on 1.7 Permissions_error<br>screen.                                         | Page 2.00 Home_permissions page displays, with below<br>status:<br>Allow Bluetooth: Off (Red Cross)<br>Bluetooth: On (Green Tick)<br>Push Notifications: On (Green Tick) | PASS   |

| 69 | On Application Permissions screen, Tap<br>Proceed button,<br>Tap Allow button on Access Bluetooth<br>Tap Don't allow button on Send notifications<br>Tap Continue on 1.07 Permissions_error<br>screen.                                                                                                    | Page 2.00 Home_permissions page displays, with below<br>status:<br>Allow Bluetooth: On (Green Tick)<br>Bluetooth: On (Green Tick)<br>Push Notifications: Off (Red Cross) | PASS |
|----|----------------------------------------------------------------------------------------------------|----------------------------------------------------------------------------------------------------|------|
| 70 | On Application Permissions screen, Tap<br>Proceed button,<br>Tap Deny button on Access Bluetooth<br>(on Mobile setting, manually turn off Bluetooth)<br>Tap Don't allow button on Send notifications<br>Tap Continue on 1.07 Permissions_error<br>screen.                                                                                 | Page 2.00 Home_permissions page displays, with below<br>status:<br>Allow Bluetooth: Off (Red Cross)<br>Bluetooth: Off (Red Cross)<br>Push Notifications: Off (Red Cross) | PASS |
| 71 | In Mobile Phone settings,<br>Enable Bluetooth Sharing.<br>Note: For iPhone 6 navigation: Open Settings<br>> tap COVIDSafe application.<br>Relaunch the "COVIDSafe" application.                                                                                                    | Page 2.0A Home_permissions page displays, with below<br>status:<br>Allow Bluetooth: On (Green Tick)<br>Bluetooth: Off (Red Cross)<br>Push Notifications: Off (Red Cross) | PASS |
| 72 | In Mobile Phone settings,<br>Enable Bluetooth [Settings > Bluetooth]<br>Enable Push Notifications [Settings ><br>COVIDSafe > Notifications > Allow<br>Notifications]<br>Relaunch the "COVIDSafe" application.                                                                                                    | Page 2.00 Home_on displays.                                                                                                    | PASS |
| 73 | After successful setup the installation with<br>allow permissions, manually change the<br>mobile phone setting,<br>Disable Bluetooth Sharing. [Settings ><br>COVIDSafe > Bluetooth Sharing]<br>Disable Push Notifications. [Settings ><br>COVIDSafe > Notifications > Allow<br>Notifications]<br>Disable Bluetooth [Settings > Bluetooth] | Page 2.00 Home_permissions page displays, with below<br>status:<br>Allow Bluetooth: Off (Red Cross)<br>Bluetooth: Off (Red Cross)<br>Push Notifications: Off (Red Cross) | PASS |

|    | Relaunch the "COVIDSafe" application.                                                                                                    |                                                                                                    |      |
|----|----------------------------------------------------------------------------------------------------|----------------------------------------------------------------------------------------------------|------|
| 74 | Manually change the mobile phone setting,<br>Enable Bluetooth Sharing. [Settings ><br>COVIDSafe > Bluetooth Sharing]<br>Enable Push Notifications. [Settings ><br>COVIDSafe > Notifications > Allow<br>Notifications]<br>Switch on Bluetooth [Settings > Bluetooth]<br>Relaunch the "COVIDSafe" application. | Page 2.00 Home_on displays.                                                                                                    | PASS |
| 75 | Bluetooth on the mobile is switched off. User<br>has installed and registered on the<br>COVIDSafe application with no permissions<br>allowed and is now viewing the 2.00<br>Home_permissions screen.<br>Tap on the red cross next to the Allow<br>Bluetooth permission.                                      | 1.07 Permissions screen is displayed.                                                                                          | PASS |
| 76 | Tap Proceed.<br>Click Allow button on Access Bluetooth<br>(on Mobile setting, manually turn ON<br>Bluetooth)<br>Click OK button on Send notifications<br>Click Continue on 1.07 Permissions_error<br>screen.                                                                                                 | The Access Bluetooth and Send Notifications pop-up dialogue<br>messages are not displayed<br>1.08 Success screen is displayed. | PASS |
| 77 | Bluetooth on the mobile is switched off. User<br>has installed and registered on the<br>COVIDSafe application with no permissions<br>allowed and is now viewing the 2.0A<br>Home_permissions screen.<br>Tap on the red cross next to the Bluetooth<br>permission.                                            | 1.07 Permissions screen is displayed.                                                                                          | PASS |
| 78 | Tap Proceed.<br>Click Allow button on Access Bluetooth                                                                                                    | 1.08 Success screen is displayed.                                                                                              | PASS |

|    | (on Mobile setting, manually turn ON<br>Bluetooth)<br>Click OK button on Send notifications<br>Click Continue on 1.07 Permissions_error<br>screen.                                                                                                    |                                       |      |
|----|----------------------------------------------------------------------------------------------------|---------------------------------------|------|
| 79 | Bluetooth on the mobile is switched off. User<br>has installed and registered on the<br>COVIDSafe application with no permissions<br>allowed and is now viewing the 2.00<br>Home_permissions screen.<br>Tap on the red cross next to the Push<br>Notifications permission. | 1.07 Permissions screen is displayed. | PASS |
| 80 | Tap Proceed.<br>Click Allow button on Access Bluetooth<br>(on Mobile setting, manually turn ON<br>Bluetooth)<br>Click OK button on Send notifications<br>Click Proceed on 1.07 Permissions screen.                                                                         | 1.8 Success screen is displayed.      | PASS |

#### 2.1.1.7 Authentication of upload Data

| #  | Tests (User Action)                    | Expected                                                        | Results |
|----|----------------------------------------|-----------------------------------------------------------------|---------|
| 81 | Enter wrong PIN ## and click on Upload | Error message is displayed as below:                            | PASS    |
|    | my data                                | Invalid PIN, please ask the health official to send you another |         |
|    |                                        | PIN                                                             |         |
| 82 | Ask for resend PIN                     | User receives the new PIN on the respective mobile number       | PASS    |
| 83 | Enter the valid PIN received           | Upload my data button is Enabled.                               | PASS    |
| 84 | Click on Upload my data button.        | Navigated to 3.03 Success screen is displayed                   | PASS    |

#### 2.1.1.8 Links

| #  | Tests (User Action)                                                                                             | Expected                                                         | Results |
|----|----------------------------------------------------------------------------------------------------|------------------------------------------------------------------|---------|
| 85 | Select 'Privacy policy' link on 1.02<br>Registration and Privacy screen                                         | Privacy policy link is open in microsite                         | PASS    |
| 86 | On 1.02 Registration and Privacy screen click on 'you may also ask for your information' link                   | you may also ask for your information' link is open in microsite | PASS    |
| 87 | On 1.02 Registration and Privacy<br>screen Click on "{Australian<br>Government Department of Health<br>website" | Link opened in health.gov.au                                     | PASS    |
| 88 | Select Privacy policy link on 1.04 Enter details_A screen                                                       | "Privacy policy link is open in microsite                        | PASS    |
| 89 | Select Privacy policy link on 1.04 Enter number_B screen                                                        | Privacy policy link is open in microsite                         | PASS    |
| 90 | Select 'Privacy policy ' link on 1.05<br>Enter details_under 16 A screen                                        | Privacy policy link is open in microsite                         | PASS    |
| 91 | Select 'Privacy policy ' link on 3.0<br>Preface screen                                                          | Privacy policy link is open in microsite                         | PASS    |

| 92 | Click on FAQ link on 3.04                | New screen is open with FAQ details                            | PASS |
|----|------------------------------------------|----------------------------------------------------------------|------|
|    | Home_success screen                      |                                                                |      |
| 93 | 'Privacy Policy' link in 5.0 Help screen | "Privacy Policy" screen is displayed with details. Screen 5.00 | PASS |
|    | (How to use COVIDSafe)                   | help                                                           |      |

#### 2.1.1.9 Help

| #  | Tests (User Action)                                                                                                    | Expected                                                                                                    | Results |
|----|----------------------------------------------------------------------------------------------------|----------------------------------------------------------------------------------------------------|---------|
| 94 | COVIDSafe open and running with user<br>viewing the 2.00 Home_on screen.<br>Tap the (?) Help icon. User is taken<br>from the application to the FAQ/Help<br>microsite.<br>Ensure correct screen and content is<br>displayed. (Figma screen 5.00 Help) | Content matches the Figma screen 5.00 Help.                                                                        | PASS    |
| 95 | Ensure correct screen and content<br>displayed when user opens microsite for<br>following Question. (Figma 5.00 Help<br>Screen)<br>Does COVIDSafe need to be open to<br>work?                                                                         | Figma screen 5.00 Help.<br>Microsite Content displayed for the Question Does COVIDSafe<br>need to be open to work? | PASS    |
| 96 | Ensure correct screen and content<br>displayed when user opens microsite for<br>following Question. (Figma 5.00 Help<br>Screen)<br>How do I set up COVIDSafe                                                                                          | Figma screen 5.00 Help.<br>Microsite Content displayed for the Question How do I set up<br>COVIDSafe               | PASS    |
| 97 | Ensure correct screen and content<br>displayed when user opens microsite for<br>following Question. (Figma 5.00 Help<br>Screen)                                                                                                    | Figma screen 5.00 Help.<br>Microsite Content displayed for the Question How is my data<br>protected                | PASS    |

| 98  | Ensure correct screen and content<br>displayed when user opens microsite for<br>following Question. (Figma 5.00 Help<br>Screen)<br>Can CovidSafe track the location of all<br>devices installed with COVIDSafe?                                                                | Figma screen 5.00 Help.<br>Microsite Content displayed for - Can CovidSafe track the<br>location of all devices installed with COVIDSafe                                                                                                    | PASS |
|-----|----------------------------------------------------------------------------------------------------|----------------------------------------------------------------------------------------------------|------|
| 99  | Ensure correct screen and content<br>displayed when user opens microsite for<br>following Question. (Figma 5.00 Help<br>Screen)<br>How long should I keep the app<br>running? Do I need to keep my phone's<br>Bluetooth turned on all the time?                                | Figma screen 5.00 Help.<br>Microsite Content displayed for the Question How long should I<br>keep the app running? Do I need to keep my phone's Bluetooth<br>turned on all the time?                                                                                                    | PASS |
| 100 | Ensure correct screen and content<br>displayed when user opens microsite for<br>following Question. (Figma 5.00 Help<br>Screen)<br>Would keeping COVIDSafe running all<br>the time drain my battery quickly?                                                                   | Figma screen 5.00 Help.<br>Microsite Content displayed for the Question - Would keeping<br>COVIDSafe running all the time drain my battery quickly?                                                                                                    | PASS |
| 101 | Eligibility:<br>Ensure correct screen and content<br>displayed when user opens microsite for<br>following Question. (Figma 5.00 Help<br>Screen)<br>Who can use COVIDSafe<br>I think I may have been in close<br>contact with someone with COVID-<br>19,Should I upload my data | Figma screen 5.00 Help.<br>Microsite Content displayed for the Question Who can use<br>COVIDSafe?<br>Figma screen 5.00 Help.<br>Microsite Content displayed for the Question Who can use<br>COVIDSafe<br>I think I may have been in close contact with someone with<br>COVID-19,Should I upload my data | PASS |
| 102 | COVIDSafe open and running with at<br>least one permission denied. User is<br>viewing the 2.00 Home_permissions<br>screen.                                                                                                    | Content matches the Figma screen 5.00 Help.                                                                                                    | PASS |

|     | Tap the (?) Help icon. User is taken<br>from the application to the FAQ/Help<br>microsite.                                                                                                    |                                             |      |
|-----|----------------------------------------------------------------------------------------------------|---------------------------------------------|------|
|     | Ensure correct screen and content is displayed. (Figma screen 5.00 Help)                                                                                                    |                                             |      |
| 103 | COVIDSafe open and running. User has<br>just uploaded data and is viewing the<br>3.03 Home_success screen.<br>Tap the (?) Help icon. User is taken                                                                                                    | Content matches the Figma screen 5.00 Help. | PASS |
|     | from the application to the FAQ/Help<br>microsite.<br>Ensure correct screen and content is<br>displayed. (Figma screen 5.00 Help)                                                                                                    |                                             |      |
| 104 | COVIDSafe open and running. User has<br>just uploaded data and is viewing the<br>3.03 Home_success screen.<br>Tap the FAQ link. User is taken from the<br>application to the FAQ/Help microsite.<br>Ensure correct screen and content is<br>displayed. (Figma screen 5.00 Help)           | Content matches the Figma screen 5.00 Help. | PASS |
| 105 | COVIDSafe open and running. User has<br>already uploaded data and is viewing<br>the 4.00 Home_upload screen.<br>Tap the (?) Help icon. User is taken<br>from the application to the FAQ/Help<br>microsite.<br>Ensure correct screen and content is<br>displayed. (Figma screen 5.00 Help) | Content matches the Figma screen 5.00 Help. | PASS |
| 106 | COVIDSafe open and running. User has<br>already uploaded data and is viewing<br>the 4.00 Home_upload screen.<br>Tap the FAQ link. User is taken from the<br>application to the FAQ/Help microsite.                                                                                        | Content matches the Figma screen 5.00 Help. | PASS |

|     | Ensure correct screen and content is displayed. (Figma screen 5.00 Help)                                                                                                   |                                                             |      |
|-----|----------------------------------------------------------------------------------------------------|-------------------------------------------------------------|------|
| 107 | COVIDSafe Help/FAQ microsite is open<br>on an iPhone.<br>Tap on each sub heading                                                                                           | Each heading expands to reveal further information.         | PASS |
| 108 | we have 2 mobile devices with same<br>number<br>we register the two mobiles using the<br>same number<br>we upload the data on one device ><br>Health officer sends the PIN | OTP is received, entered and successfully uploaded the data | PASS |
| 109 | we upload the data on the other device<br>using same mobile number as above ><br>Health officer sends the PIN                                                              | OTP is received, entered and successfully uploaded the data | PASS |

### 2.1.1.10 Bluetooth connectivity and misc. Scenarios

| #   | Tests (User Action)                                 | Expected                                              | Results |
|-----|-----------------------------------------------------|-------------------------------------------------------|---------|
| 110 | Test the connectivity and application functionality | Encounter registered in logs                          | PASS    |
|     | between devices when they are connected to          |                                                       |         |
|     | other Bluetooth devices (for example: Bluetooth     |                                                       |         |
|     | headset, car Bluetooth, )                           |                                                       |         |
| 111 | Uninstall COVIDSafe application. then Re-install    | Should use the same identifier as the phone number is | PASS    |
|     | and check Bluetooth connectivity                    | same                                                  |         |
| 112 | Background state of COVIDSafe application. and      | Encounter registered in logs                          | PASS    |
|     | check Bluetooth connectivity                        |                                                       |         |
| 113 | Foreground state of COVIDSafe application. and      | Encounter registered in logs                          | PASS    |
|     | check Bluetooth connectivity                        |                                                       |         |
| 114 | Suspended state of COVIDSafe application. (         | NO Encounter registered in logs                       | PASS    |
|     | example: for this play high end games or open       |                                                       |         |

|     | few apps in backend) and check Bluetooth connectivity                                                           |                                                                                                    |      |
|-----|----------------------------------------------------------------------------------------------------|----------------------------------------------------------------------------------------------------|------|
| 115 | User is out of range ( example: 10m and 15m)<br>Hint: Try from Elevator, Car park                               | Encounters registered in the logs ( Debug logs) from 10m<br>and 15m (for example: 10m ( elevator ), 15m(carpark) )<br>and out of range thereafter | PASS |
| 116 | User does not give permission for COVIDSafe application to access Bluetooth                                     | No encounters recorded                                                                                                    | PASS |
| 117 | User does not give permission for COVIDSafe application to push notifications                                   | Unable to complete setup                                                                                                    | PASS |
| 118 | User kills the COVIDSafe application after an<br>encounter                                                      | Encounter registered in logs                                                                                                    | PASS |
| 119 | Logs wiped from mobile when user deletes the COVIDSafe application                                              | Logs are wiped                                                                                                    | PASS |
| 120 | The COVIDSafe application running while lock screen is on                                                       | Encounter registered in logs                                                                                                    | PASS |
| 121 | User switches Bluetooth on and off while<br>COVIDSafe application is running                                    | Encounter registered in logs                                                                                                    | PASS |
| 122 | Shake iPhone                                                                                                    | Debug screen launched                                                                                                    | PASS |
| 123 | Multiple mobiles with COVIDSafe application are within 10 meters of each other                                  | Encounter registered in logs for each mobile                                                                                                    | PASS |
| 124 | Test the connectivity and application functionality<br>between devices with in the minimum expected<br>distance | Encounter registered in logs                                                                                                    | PASS |
| 125 | Test the connectivity and application functionality between devices with "Partial partition" as obstacle        | Encounter registered in logs                                                                                                    | PASS |
| 126 | Test the connectivity and application functionality between devices in a moving vehicle                         | Encounter registered in logs                                                                                                    | PASS |
| 127 | Test the connectivity and application functionality between devices when a close by microwave is in operation   | Encounter registered in logs                                                                                                    | PASS |

| 128 | Test the connectivity and application functionality<br>between devices when a close by electromagnetic<br>device is in operation                | Encounter registered in logs        | PASS |
|-----|----------------------------------------------------------------------------------------------------|-------------------------------------|------|
| 129 | Test the connectivity and application functionality<br>between devices when both the devices are<br>connected to multiple devices via Bluetooth | Encounter registered in logs        | PASS |
| 130 | Polling occurs 10 Seconds every Minute. (Positive Scenario)                                                                                     | Polling has occurred only once.     | PASS |
| 131 | Polling does not occur in less than 10 Seconds.<br>(Negative Scenario)                                                                          | Polling has NOT occurred.           | PASS |
| 132 | Placeholder Share the Application to others                                                                                                    | Able to send install link to others | PASS |

#### 2.1.1.11 Devices Scenarios for IOS

| #   | Tests (User Action)                              | Expected result              | Results |
|-----|--------------------------------------------------|------------------------------|---------|
| 133 | IOS to IOS one on one encounter                  | Encounter registered in logs | PASS    |
| 134 | iOS to Android one on one encounter              | Encounter registered in logs | PASS    |
| 135 | Android to Android one on one encounter          | Encounter registered in logs | PASS    |
| 136 | iOS to iOS multiple encounters same time         | Encounter registered in logs | PASS    |
| 137 | Android to Android multiple encounters same time | Encounter registered in logs | PASS    |
| 138 | iOS to Android multiple encounters same time     | Encounter registered in logs | PASS    |

#### 2.1.1.12 Usability & Accessibility

| #   | Test Scenario's                       | Expected result                                                  | Results |
|-----|---------------------------------------|------------------------------------------------------------------|---------|
| 139 | COVIDSafe open on an iPhone.          | The screen zooms out                                             | PASS    |
|     | Pinch the screens with your fingers.  |                                                                  |         |
| 140 | COVIDSafe open on an iphone.          | The screen Zooms in                                              | PASS    |
|     | Expand the screens with your fingers. |                                                                  |         |
| 141 | COVIDSafe open on an iPhone.          | Page fits on the screen comfortably. Text on screen is readable. | PASS    |

| 142 | COVIDSafe open on an iPhone.                   | Able to scroll the page.                                                                                                    | PASS |
|-----|------------------------------------------------|----------------------------------------------------------------------------------------------------|------|
| 143 | COVIDSafe open on an iPhone.                   | Page fits on the screen comfortably. Text on screen is readable.                                                                                                    | PASS |
| 144 | Use of Colour                                  | Set device to use grayscale colours only in accessibility settings.<br>Check that colour alone is not used as the only means of conveying<br>information.<br>Able to read all the COVIDSafe application screens. | PASS |
| 145 | Contrast (Minimum)                             | Set the device contrast to minimum and check that COVIDSafe application pages are readable                                                                                                    | PASS |
| 146 | Contrast (Maximum)                             | Set the device contrast to maximum and check that COVIDSafe application pages are readable                                                                                                    | PASS |
| 147 | Keyboard (Using Voice)                         | Enter the pins in the COVIDSafe application using Voice (Use device settings to activate the functionality)                                                                                                    | PASS |
| 148 | COVIDSafe application Headings and Labels      | Check that headings used for organizing content and labels for user interface controls and form inputs describe their topic or purpose.                                                                          | PASS |
| 149 | Read the Page functionality                    | Activate the screen reader functionality on the device.<br>Set focus to COVIDSafe application page content and the screen<br>reader should speak text in the proper speech language<br>synthesizer.              | PASS |
| 150 | Focus Visible                                  | Navigate through all elements of the COVIDSafe application using a keyboard and check that focus is always visible.<br>Check that the currently focused element is always visible on screen.                     | PASS |
| 151 | Push notifications language                    | Set the device language to language other than English.<br>COVIDSafe application push notifications received in the selected<br>language.                                                                        | PASS |
| 152 | Application Language                           | Set the device language to language other than English.<br>COVIDSafe application pages display in the selected Language.                                                                                         | PASS |
| 153 | Read the page (In Language other than English) | Set the device language to language other than English.<br>Activate the screen reader functionality on the device.                                                                                               | PASS |

| Set focus to COVIDSafe application page content and the screen |  |
|----------------------------------------------------------------|--|
| reader should speak text in the proper speech language         |  |
| synthesizer.                                                   |  |

## 2.2 Non -Functional Scenario's for COVIDSafe application

| #   | Test Scenario's                                                                                                    | Expected result                                | Results |
|-----|----------------------------------------------------------------------------------------------------|------------------------------------------------|---------|
| 154 | Encounters occur when COVIDSafe phone is locked application open.                                                      | Encounter registered in logs                   | PASS    |
| 155 | No encounter occurs when:<br>One phone has Bluetooth off<br>Other phone with Bluetooth on.                             | Encounter registered in logs                   | PASS    |
| 156 | Encounters occur when COVIDSafe phone is unlocked and application open.                                                | Encounter registered in logs                   | PASS    |
| 157 | Enter an invalid phone number into enter your mobile number set up. i.e. put in alphas or symbols                      | error message displayed                        | PASS    |
| 158 | Enter an invalid Pin code                                                                                              | error message displayed                        | PASS    |
| 159 | Click on this Share COVIDSafe in 2.00 Home_On Screen                                                                   | Able to share the COVIDSafe application.       | PASS    |
| 161 | Click on the privacy policy link on upload to upload my data screen                                                    | you are navigated to the privacy policy screen | PASS    |
| 162 | IPhone unlocked with COVIDSafe icon in view.<br>Another person walks past with the COVIDSafe<br>application installed. | The COVIDSafe application ripples.             | PASS    |

#### *2.2.1.1* FAQ

|     | Test Scenario                       | Expected result                                                         | Results |
|-----|-------------------------------------|-------------------------------------------------------------------------|---------|
| 163 | Open the FAQ from the website       | The UI of the page exactly matches what displays within                 | PASS    |
|     |                                     | "https://website.prod.lp.aws.covidsafe.gov.au/faqs.html                 |         |
| 164 | Open each individual twistie on the | Each twistie contains the same information as displays within           | PASS    |
|     | page                                | "https://website.prod.lp.aws.covidsafe.gov.au/faqs.html"                |         |
| 165 | Select each Hyperlink on the page   | Each hyperlink leads to external microsites containing more information | PASS    |
|     |                                     | regarding each sub-category the hyperlink was selected within.          |         |

| (i.e. If selecting 'aus.gov.au' hyperlink in 'How can I find the latest |  |
|-------------------------------------------------------------------------|--|
| government updates on COVID-19', you will see more information          |  |
| regarding the latest updates)                                           |  |

#### 2.2.1.2 Website

|     | Test Scenario                             | Expected result                                                        | Results |
|-----|-------------------------------------------|------------------------------------------------------------------------|---------|
| 166 | Open the Website                          | The website UI matches what displays in:                               | PASS    |
|     |                                           | https://website.prod.lp.aws.covidsafe.gov.au/                          |         |
| 167 | APPLE PHONE USER                          | The Apple App Store opens to the COVIDSafe app.                        | PASS    |
|     | Under 'Let's work together to stop the    |                                                                        |         |
|     | spread of COVID-19, select                |                                                                        |         |
|     | 'Download on the App Store'.              |                                                                        |         |
| 168 | Under 'You're in control of your          | A microsite opens with information matching the below URL:             | PASS    |
|     | information', select the 'Privacy policy' | https://website.prod.lp.aws.covidsafe.gov.au/terms-and-conditions.html |         |
|     | hyperlink                                 |                                                                        |         |
| 169 | Select the 'Home' hyperlink at the        | The website UI matches what displays in:                               | PASS    |
|     | bottom of the website.                    | https://website.prod.lp.aws.covidsafe.gov.au/index.html                |         |
| 170 | Select the 'Privacy policy' hyperlink at  | A microsite opens with information matching the below URL:             | PASS    |
|     | the bottom of the website.                | https://website.prod.lp.aws.covidsafe.gov.au/privacy-notice.html       |         |
| 171 | Select the 'FAQs' hyperlink at the        | A microsite opens with information matching the below URL:             | PASS    |
|     | bottom of the website.                    | https://website.prod.lp.aws.covidsafe.gov.au/faqs.html                 |         |

#### 2.2.1.3 Admin Portal

| #   | Test Scenario's                                               | Expected result                                         | Results        |
|-----|---------------------------------------------------------------|---------------------------------------------------------|----------------|
| 172 | Launch Admin Portal in browser                                | The 1.0 Welcome screen is displayed.                    | PASS           |
|     | URL:                                                          | Buttons: Sign into your account.                        |                |
|     | https://admin.sit.dnp.aws.covidsafe.gov.au/                   | Content and layout matches Figma 1.0 Welcome screen.    |                |
| 173 | [1.0 Welcome]                                                 | The <b>1.01 Sign in</b> screen is displayed.            | PASS           |
|     | Click on 'Sign into your account'                             | Content and layout matches Figma 2.01 Sign in screen.   |                |
|     |                                                               |                                                         |                |
|     |                                                               | Fields: Email, Password                                 |                |
|     |                                                               | Buttons: Sign in                                        |                |
| 474 |                                                               | Links: Forgot your password?                            | <b>D</b> 4 0 0 |
| 174 | [1.01 Sign in]                                                | User is taken to the 2.00 Dashboard screen.             | PASS           |
|     | Enter a valid email address (registered)                      | Content and layout matches Figma 2.00 Dashboard screen. |                |
|     | Click Sign in                                                 | no dala is snown.                                       |                |
|     |                                                               | Fields: Search phone number                             |                |
|     |                                                               | Buttops: Search, Sign out                               |                |
| 175 | [2 00 Dashboard]                                              | The user is returned to the Welcome page                | PASS           |
| 175 | Click 'Sign out'                                              | The user is returned to the welcome page                | 1 400          |
| 176 | [2 00 Dashbaard]                                              | Partial matches are not allowed                         | DASS           |
| 170 | [2.00 Dashboard]<br>Enter a value that is a partial match for |                                                         | PA33           |
|     | mobile number                                                 |                                                         |                |
|     | Click 'Search'                                                |                                                         |                |
| 177 | [2 00 Dashboard]                                              | Partial matches are not allowed                         | PASS           |
|     | Enter a value that begins with a mobile                       |                                                         |                |
|     | number                                                        |                                                         |                |
|     | Click 'Search'                                                |                                                         |                |
| 178 | [2.00 Dashboard]                                              | Partial matches are not allowed                         | PASS           |
|     | Enter a value that ends with a mobile                         |                                                         |                |
|     | number                                                        |                                                         |                |
|     | Click 'Search'                                                |                                                         |                |

| 179 | [2.00 Dashboard]<br>Enter a non-numeric value for a mobile<br>number<br>Click 'Search'                                                   | Field does not accept non-numeric numbers                                                                                                    | PASS |
|-----|----------------------------------------------------------------------------------------------------|----------------------------------------------------------------------------------------------------|------|
| 180 | [2.00 Dashboard]<br>Enter a phone number that has not been<br>registered.<br>Click 'Search'                                              | Message displayed indicating no records found.                                                                                                    | PASS |
| 181 | [2.00 Dashboard]<br>Enter a phone number that has been<br>registered to one device and has never<br>had data uploaded.<br>Click 'Search' | System navigates to 2.01 Case details screen<br>Content and layout matches Figma 2.01 Case details screen.<br>User is able to see the registered case details.<br>Case details are correct.<br>Status is 'Registered'.<br>User is able to generate and send a pin to the specific case to<br>enable health data upload.<br>Read only fields:<br>- Phone number<br>- Full name<br>- Age Range<br>- Postcode<br>- Last data upload<br>- Status<br>Side heading: Send Pin<br>Buttons:<br>- Send PIN | PASS |

| 182 | [2.00 Dashboard]                        | System navigates to 2.01 Case details screen                    | PASS |
|-----|-----------------------------------------|-----------------------------------------------------------------|------|
|     | Enter a phone number that has been      | Content and layout matches Figma 2.01 Case details screen.      |      |
|     | registered to one device and has had at | User is able to see the registered case details.                |      |
|     | least one data upload.                  | Case details are correct.                                       |      |
|     | Click 'Search'                          | Status is 'Open'.                                               |      |
|     |                                         | User is able to generate and send a pin to the specific case to |      |
|     |                                         | enable health data upload.                                      |      |
|     |                                         |                                                                 |      |
|     |                                         | Read only fields:                                               |      |
|     |                                         | - Phone number                                                  |      |
|     |                                         | - Full name                                                     |      |
|     |                                         | - Age Range                                                     |      |
|     |                                         | - Postcode                                                      |      |
|     |                                         | - Last data upload                                              |      |
|     |                                         | - Status                                                        |      |
|     |                                         | Side heading: Send Pin                                          |      |
|     |                                         | Buttons:                                                        |      |
|     |                                         | - Send PIN                                                      |      |

| 183 | [2.00 Dashboard]                             | System navigates to 2.01 Case details screen                                                                           | PASS |
|-----|----------------------------------------------|----------------------------------------------------------------------------------------------------|------|
|     | Enter a phone number that has been           | Content and layout matches Figma 2.01 Case details screen.                                                             |      |
|     | registered to one device and has             | User is able to see the registered case details.                                                                       |      |
|     | completed the self-isolation period.         | Case details are correct.                                                                                              |      |
|     | Click 'Search'                               | Status is 'Closed'.                                                                                                    |      |
|     |                                              | User is able to generate and send a pin to the specific case to                                                        |      |
|     |                                              | enable health data upload.                                                                                             |      |
|     |                                              |                                                                                                    |      |
|     |                                              | Read only fields:                                                                                                    |      |
|     |                                              | - Phone number                                                                                                    |      |
|     |                                              | - Full name                                                                                                    |      |
|     |                                              | - Age Range                                                                                                    |      |
|     |                                              | - Postcode                                                                                                    |      |
|     |                                              | - Last data upload                                                                                                    |      |
|     |                                              | - Status                                                                                                    |      |
|     |                                              | Side heading: Send Pin                                                                                                 |      |
|     |                                              | Buttons:                                                                                                    |      |
|     |                                              | - Send PIN                                                                                                    |      |
| 184 | [2.00 Dashboard]                             | System navigates to the 2.00 Dashboard_multiple screen.                                                                | PASS |
|     | Enter a phone number that has been           | Table contains a record for each device registered for the phone                                                       |      |
|     | registered with multiple devices.            | number.                                                                                                    |      |
|     | Click 'Search'.                              | Table columns and <expected values=""> are:</expected>                                                                 |      |
|     |                                              | - Phone number <phone number=""></phone>                                                                               |      |
|     | Note:                                        | - Status <'Registered' for device with no data upload; 'Case                                                           |      |
|     | One device is registered and no data         | <b>Open</b> ' for device with uploaded data; ' <b>Case Closed</b> ' for device                                         |      |
|     | uploaded.                                    | with self isolation period completed>                                                                                  |      |
|     | One device is registered with data           | - Registered <date and="" registered="" time=""></date>                                                                |      |
|     | uploaded.                                    | - Last upload <blank and="" data="" date="" device="" for="" no="" td="" time<="" upload;="" with=""><td></td></blank> |      |
|     | One device is registered with self isolation | stamp of last data upload for other devices>                                                                           |      |
|     | period completed.                            | Full name <full device="" name="" registered="" the="" under="" was=""></full>                                         |      |
|     |                                              |                                                                                                    |      |
|     |                                              | Links: Phone number value                                                                                              |      |

| 185 | [2.00 Dashboard_multiple]                | System navigates to 2.01 Case details screen                      | PASS |
|-----|------------------------------------------|-------------------------------------------------------------------|------|
|     | Click on a phone number in the Phone     | Content and layout matches Figma 2.01 Case details screen.        |      |
|     | number column of the table corresponding | User is able to see the registered case details. Case details are |      |
|     | to the registered device with no data    | correct.                                                          |      |
|     | uploaded.                                | Status = 'Registered'.                                            |      |
|     |                                          | User is able to generate and send a pin to the specific case to   |      |
|     |                                          | enable health data upload.                                        |      |
|     |                                          |                                                                   |      |
|     |                                          | Read only fields:                                                 |      |
|     |                                          | - Phone number                                                    |      |
|     |                                          | - Full name                                                       |      |
|     |                                          | - Age Range                                                       |      |
|     |                                          | - Postcode                                                        |      |
|     |                                          | - Last data upload                                                |      |
|     |                                          | - Status                                                          |      |
|     |                                          | Side heading: Send Pin                                            |      |
|     |                                          | Buttons:                                                          |      |
|     |                                          | - Send PIN                                                        |      |

| 186 | [2.00 Dashboard_multiple]                    | System navigates to 2.01 Case details screen                      | PASS |
|-----|----------------------------------------------|-------------------------------------------------------------------|------|
|     | Click on a phone number in the Phone         | Content and layout matches Figma 2.01 Case details screen.        |      |
|     | number column of the table corresponding     | User is able to see the registered case details. Case details are |      |
|     | to the registered device with data already   | correct.                                                          |      |
|     | uploaded.                                    | Status = 'Case Open'.                                             |      |
|     |                                              | User is able to generate and send a pin to the specific case to   |      |
|     | One device is registered with self isolation | enable health data upload.                                        |      |
|     | period completed.                            |                                                                   |      |
|     |                                              | Read only fields:                                                 |      |
|     |                                              | - Phone number                                                    |      |
|     |                                              | - Full name                                                       |      |
|     |                                              | - Age Range                                                       |      |
|     |                                              | - Postcode                                                        |      |
|     |                                              | - Last data upload                                                |      |
|     |                                              | - Status                                                          |      |
|     |                                              | Side heading: Send Pin                                            |      |
|     |                                              | Buttons:                                                          |      |
|     |                                              | - Send PIN                                                        |      |
| 187 | [2.00 Dashboard_multiple]<br>Click on a phone number in the Phone<br>number column of the table corresponding<br>to the registered device with isolation<br>period completed. | System navigates to 2.01 Case details screen.<br>Content and layout matches Figma 2.01 Case details screen.<br>User is able to see the registered case details.<br>Case details are correct.<br>Status = 'Case Closed'.<br>User is able to generate and send a pin to the specific case to<br>enable health data upload.<br>Read only fields:<br>- Phone number<br>- Full name<br>- Age Range<br>- Postcode<br>- Last data upload<br>- Status<br>Side heading: Send Pin<br>Buttons:<br>- Send PIN | PASS |
|-----|----------------------------------------------------------------------------------------------------|----------------------------------------------------------------------------------------------------|------|
| 188 | [2.00 Dashboard]<br>Place holder for clearing screen                                                                                                    | 2.00 Dashboard screen is reset.                                                                                                    | PASS |
| 189 | [2.01 Case details]<br>Click on 'Send PIN'<br>Note: Mobile User is ready to upload data<br>for first time and is ready to accept PIN.                                         | <ul> <li>2.02 Send PIN screen is displayed.</li> <li>PIN is sent to the registered mobile number.</li> <li>PIN will expire in 5mins.</li> <li>Buttons: <ul> <li>Cancel</li> <li>Send another PIN</li> </ul> </li> </ul>                                                                                                    | PASS |
| 190 | [2.02 Send PIN]<br>Click 'Cancel'                                                                                                    |                                                                                                    | PASS |

| 191 | [2.02 Send PIN]                                   | A new pin is generated and sent to registered mobile number. | PASS |
|-----|---------------------------------------------------|--------------------------------------------------------------|------|
|     | Click on Send another PIN before PIN              | PIN expiry countdown timer is reset to 5 mins.               |      |
|     | expires.                                          | Registered mobile user:                                      |      |
|     | Note <sup>.</sup>                                 | - The original PIN is rejected by the COVIDSafe app          |      |
|     | - Mobile User is ready to upload data for         | - The New PIN is accepted by the COVIDSafe app to enable     |      |
|     | first time and is ready to accept PIN.            | health data upload.                                          |      |
|     | - Mobile user waits to receive two PINS           |                                                              |      |
|     | and then enters the first PIN.                    |                                                              |      |
|     | - First PIN gets rejected and Mobile user         |                                                              |      |
|     | tries the second PIN.                             |                                                              |      |
| 192 | [2.02 Send PIN]                                   | A new pin is generated and sent to registered mobile number. | PASS |
|     | Click on 'Send another PIN' after PIN             | PIN expiry countdown timer is reset to 5 mins.               |      |
|     | expires.                                          |                                                              |      |
|     |                                                   | Registered mobile user:                                      |      |
|     | Note:<br>Mehile Llear is ready to uplead data for | - The expired PIN is rejected by the COVIDSate app.          |      |
|     | - Mobile User is ready to upload data for         | - The New PIN is accepted by the COVIDSale app to enable     |      |
|     | Mobile user waits to receive two PINS             |                                                              |      |
|     | and then enters the first PIN                     |                                                              |      |
|     | - First PIN gets rejected and Mobile user         |                                                              |      |
|     | tries the second PIN.                             |                                                              |      |

| 193 | [2.02 Send PIN]                        | 2.03 Verified number screen is displayed.                       | PASS |
|-----|----------------------------------------|-----------------------------------------------------------------|------|
|     | Mobile user has initiated data upload. | Content and layout matches Figma 2.03 Verified number screen.   |      |
|     |                                        | Status has changed to 'Open'.                                   |      |
|     |                                        | User is shown the phone number is verified.                     |      |
|     |                                        | User is shown an "encounter data is being processed" notice.    |      |
|     |                                        |                                                                 |      |
|     |                                        | Read only fields:                                               |      |
|     |                                        | - Phone number                                                  |      |
|     |                                        | - Full name                                                     |      |
|     |                                        | - Age Range                                                     |      |
|     |                                        | - Postcode                                                      |      |
|     |                                        | - Last data upload                                              |      |
|     |                                        | - Status                                                        |      |
| 194 | [2.03 Verified number]                 | 2.04 Encounter list screen is displayed.                        | PASS |
|     | Data has been uploaded and processed.  | Content and layout matches Figma 2.03 Verified number screen.   |      |
|     |                                        | Note: upload and processing may take a long time, anywhere from |      |
|     |                                        | seconds to a few hours.                                         |      |
|     |                                        |                                                                 |      |
|     |                                        | [Details pane]                                                  |      |
|     |                                        | Read only fields:                                               |      |
|     |                                        | - Phone number                                                  |      |
|     |                                        | - Full name                                                     |      |
|     |                                        | - Age Range                                                     |      |
|     |                                        | - Postcode                                                      |      |
|     |                                        | - Last data upload                                              |      |
|     |                                        | - Status                                                        |      |
|     |                                        |                                                                 |      |
|     |                                        | [Encounters table]                                              |      |
|     |                                        | Read only fields:                                               |      |
|     |                                        | - Phone number (note: value is a hyperlink)                     |      |
|     |                                        | - Full name                                                     |      |
|     |                                        | - Status                                                        |      |
|     |                                        | - Encounters                                                    |      |

|     |                                                                        | - Last encounter date<br>- Max RSSI<br>- Max TX Power                                                                                                    |      |
|-----|------------------------------------------------------------------------|----------------------------------------------------------------------------------------------------|------|
|     |                                                                        |                                                                                                    |      |
| 195 | [2.04 Encounter list]<br>Data has been uploaded and processed          | The encounters table shows an aggregated view of all encounters that patient has come into contact.                                                                                                    | PASS |
|     |                                                                        | Note: the number of encounters match those in the phone's logs.<br>Can use the debug screen to compare.                                                                                                    |      |
| 196 | [2.04 Encounter list]<br>Sort Encounters table by Encounters<br>column | User is able to sort (High-low) by encounters.                                                                                                    | PASS |
| 197 | [2.04 Encounter list]<br>Click on one phone number under<br>Encounters | System navigates to the 3.00 Encounter details screen is<br>displayed.<br>Content and layout matches Figma 3.00 Encounter details screen.<br>Detailed view of all encounters with the selected phone number is<br>displayed. | PASS |
|     |                                                                        | Read only fields:<br>- Phone number<br>- Full name<br>- Age Range<br>- Postcode                                                                                                    |      |
| 198 | [3.00 Encounter details]<br>Sort table by Encounter date               | User is able to sort (High-low) by Encounter date.                                                                                                    | PASS |
| 199 | [3.00 Encounter details]<br>Sort table by Max RSSI                     | User is able to sort (High-low) by Max RSSI.                                                                                                    | PASS |
| 200 | [3.00 Encounter details]<br>Sort table by Max TX Power                 | User is able to sort (High-low) by Max TX Power                                                                                                    | PASS |

| 201 | [3.00 Encounter details]                 | The encounter information displayed in the table matches the | PASS |
|-----|------------------------------------------|--------------------------------------------------------------|------|
|     | Check Encounters match encounters        | information captured in the mobile phone                     |      |
|     | recorded on mobile phone                 |                                                              |      |
|     | Note: use mobile information accessed by |                                                              |      |
|     | debug screen and compare to information  |                                                              |      |
|     | displayed in Admin Portal                |                                                              |      |

## 2.3 Items out of scope

- Security and Penetration testing
- Load and stress testing

**End of document**